# 2021.4.3金沢星稜大学 e生活文具 (iPad) ガイダンス

初期設定と動作確認

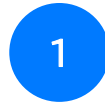

●今日の資料は、あとから読み返せます。

落ち着いて自分のペースで進めてください。

作業の流れ

ガイダンスでは次の設定や操作をします。 わからないことがあったら、手を挙げて近くのスタッフを呼んでください。

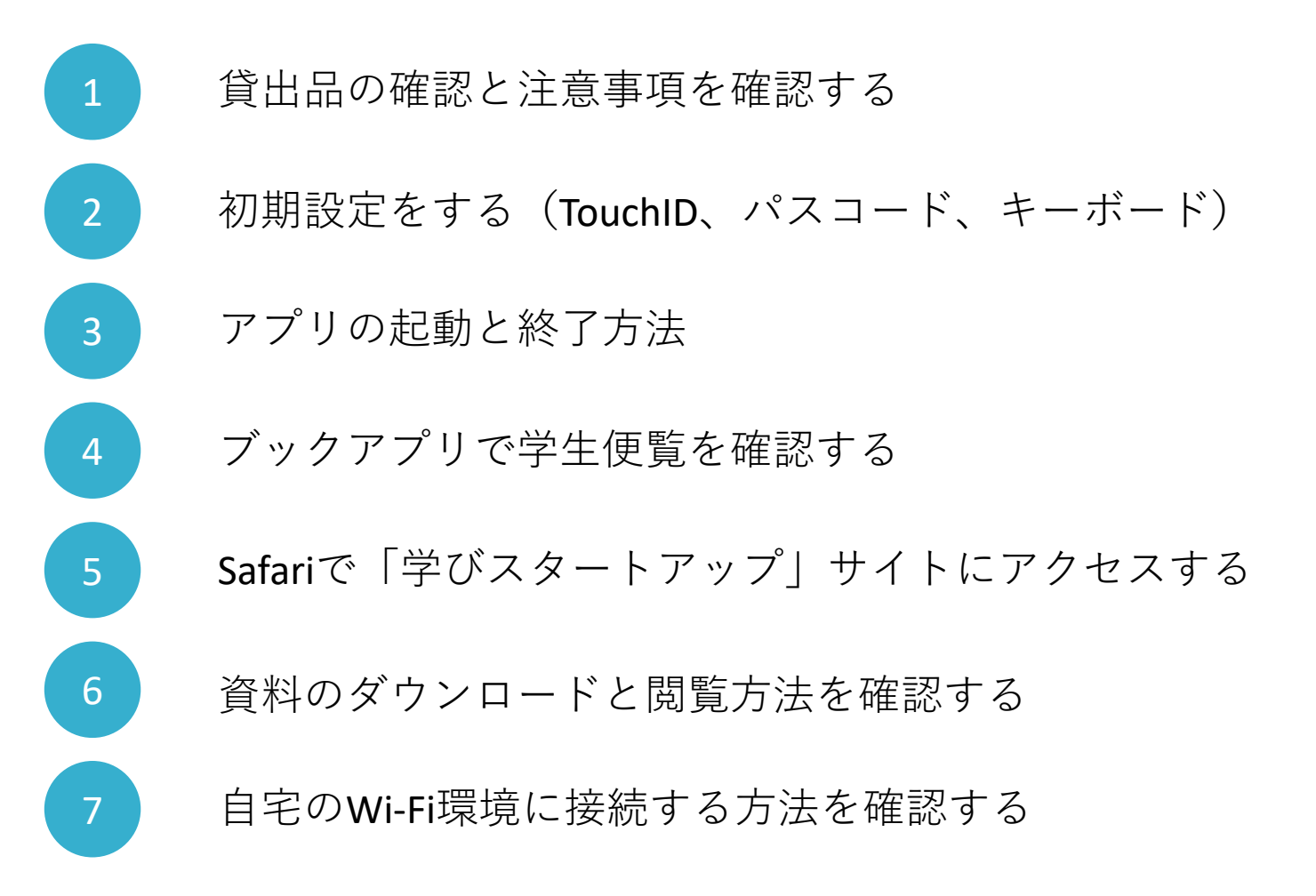

貸出機器の確認

次の物が貸し出されますので、梱包されていることを確認してください。 足りない物がある場合は、必ずスタッフを呼んでください。

iPad

Lightning - USB-Cケーブル

USB-C電源アダプタ

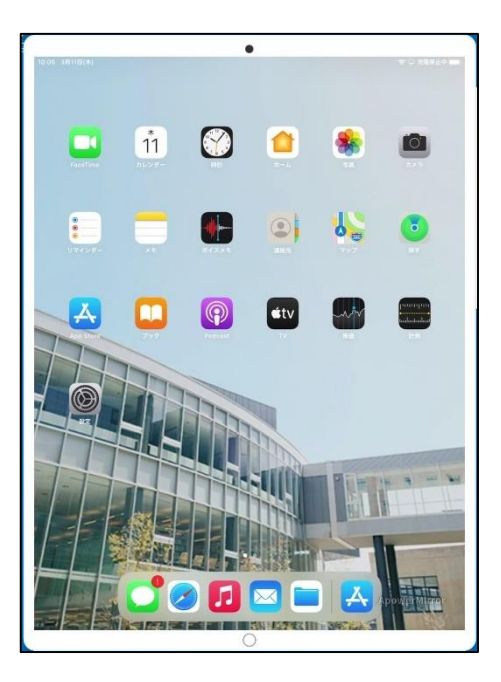

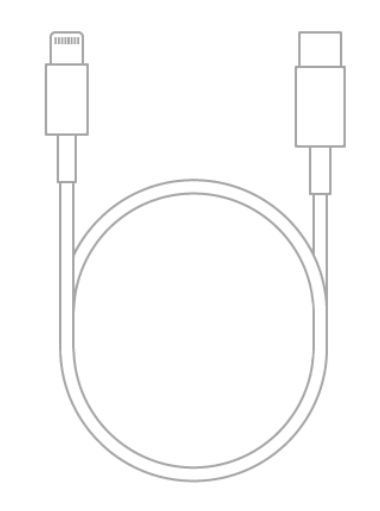

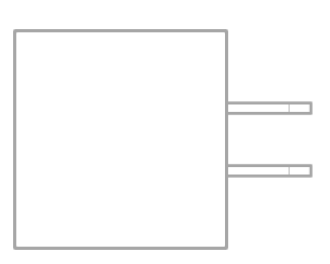

貸与にあたっての注意事項

iPadを利用するにあたっては次のことを必ず守ってください。

- iPadは大学からみなさんの学びを促進する文具として貸出されます。
- 卒業時には返却してもらいます。
- 目的外の利用、貸与を受けた本人以外への譲与を禁止します。
- iPadは大学で管理されており、不正な利用が行われた場合は利用できなくなります。
- その他の注意事項についても「貸与使用誓約書」をよく読み、適切な利用をしてください。
- 万が一紛失や盗難があった場合は直ちに事務局に連絡してください。

#### iPadの電源を入れる

#### iPadの電源を入れてください。

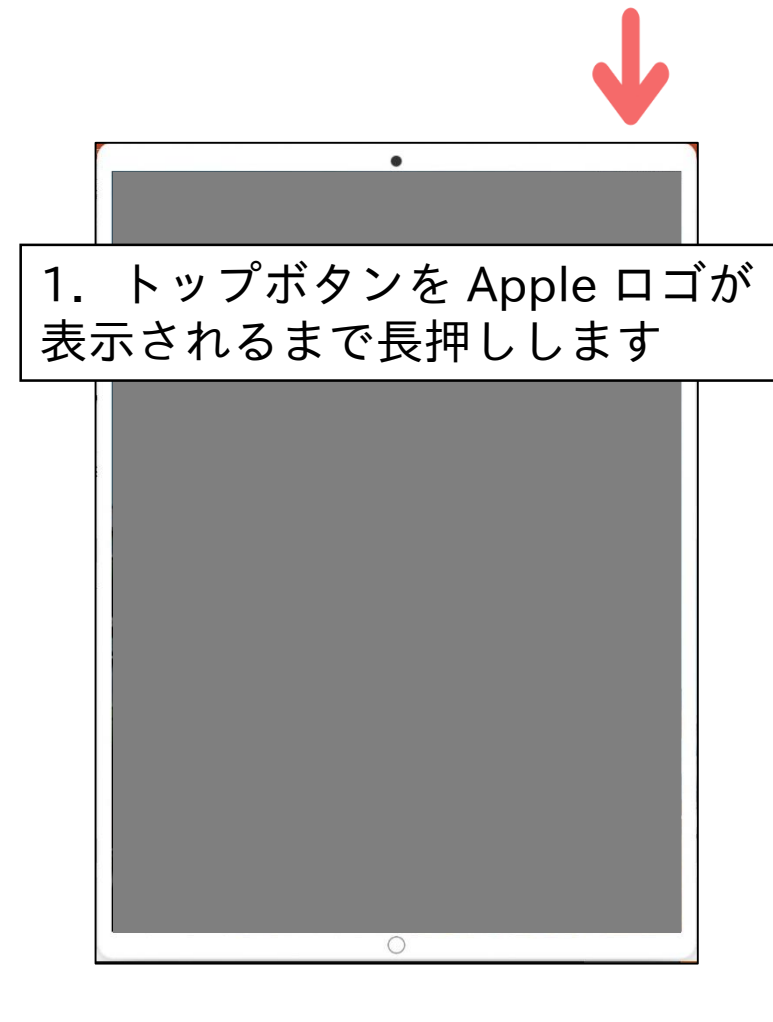

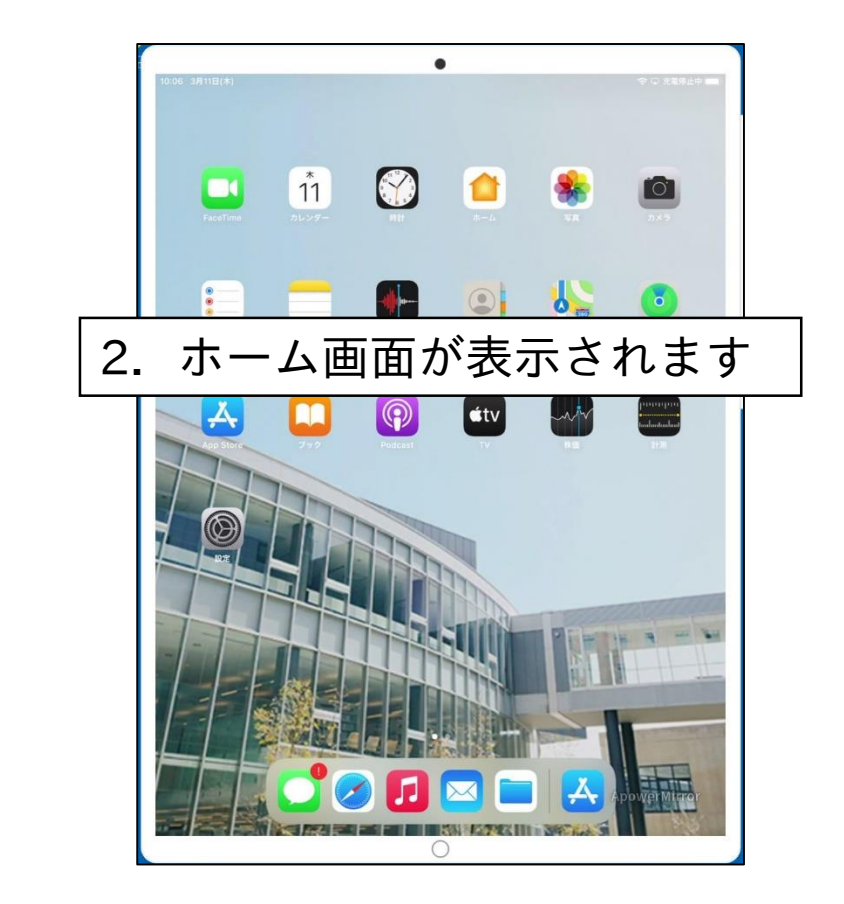

### パスコード要求画面が表示された場合

電源投入後に「パスコード要求」があった場合は、「あとで行う」をタップしてください。

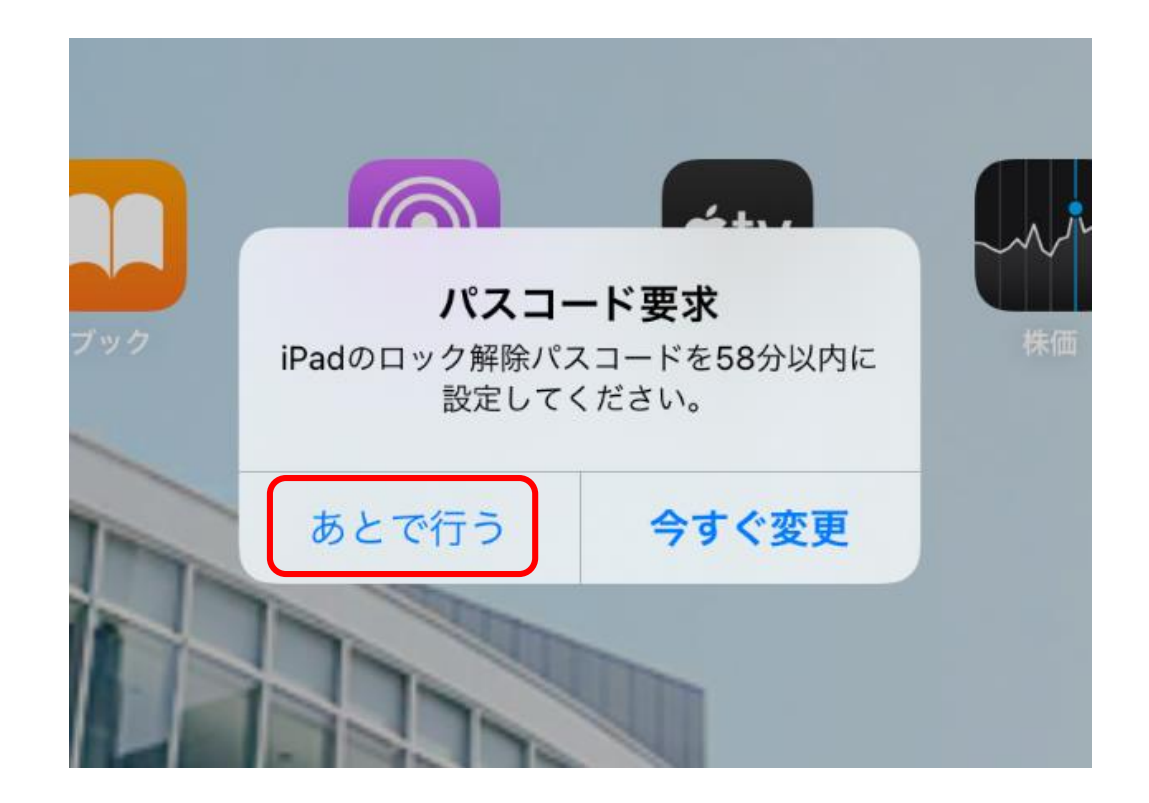

Touch IDとパスコードを設定する

Touch IDは、指紋認証センサーです。 iPadに指紋を登録することで、パスコードを入力せずにロック解除などができます。 手順に従って、Touch IDを設定します。

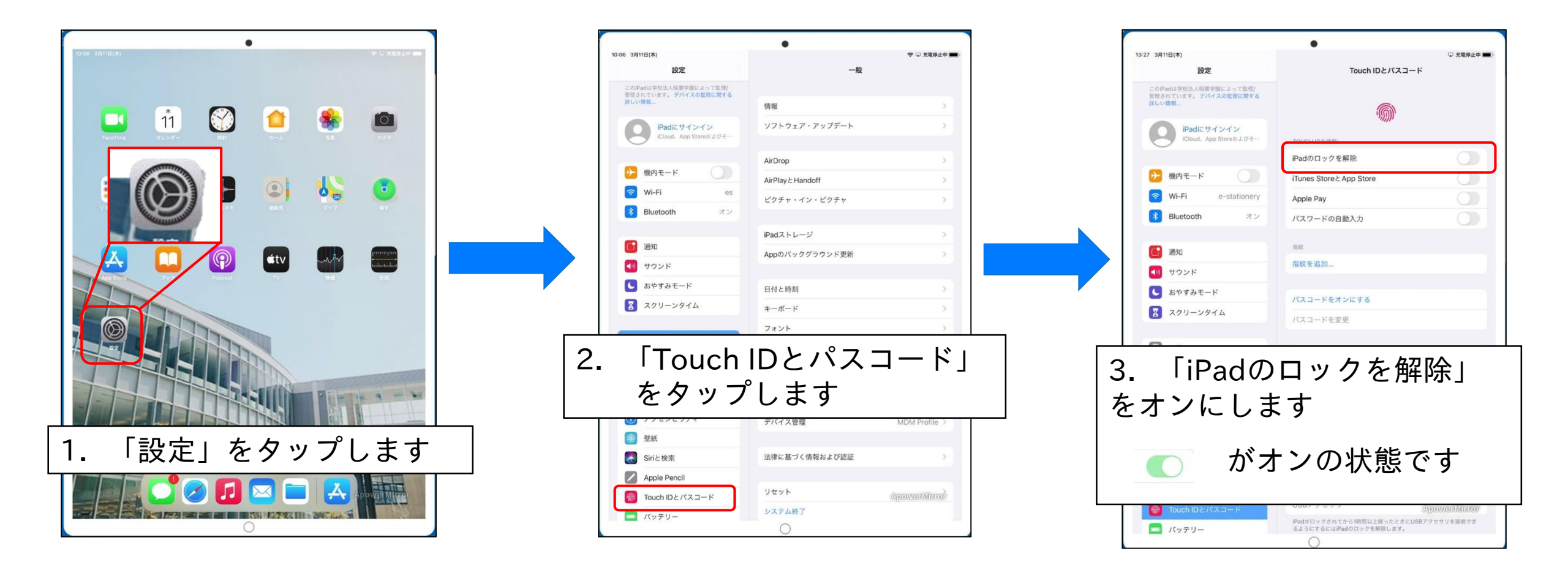

## Touch IDとパスコードを設定する

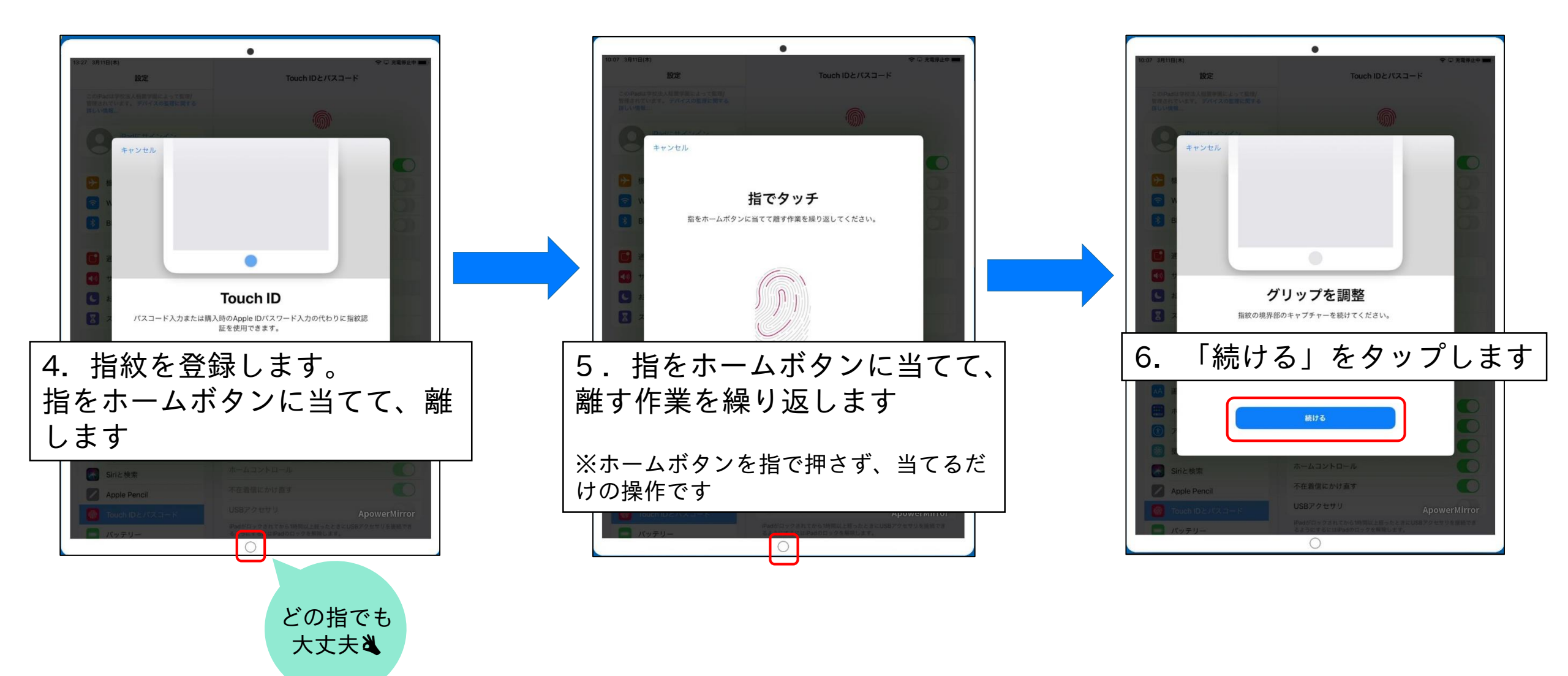

Touch IDとパスコードを設定する

パスコードを忘れるとiPadの操作 ができなくなります。 忘れないように管理してください。

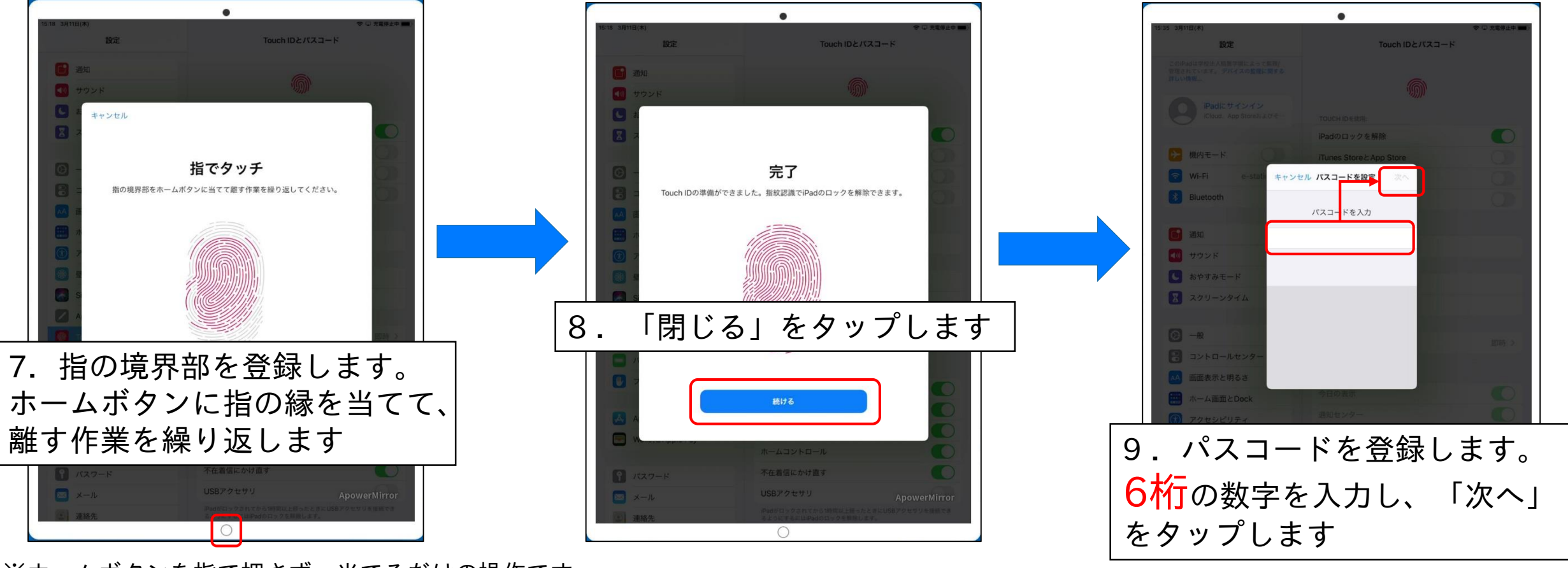

※ホームボタンを指で押さず、当てるだけの操作です。 指の角度を少しづつ変えてホームボタンをタッチして ください。

### Touch IDとパスコードを設定する

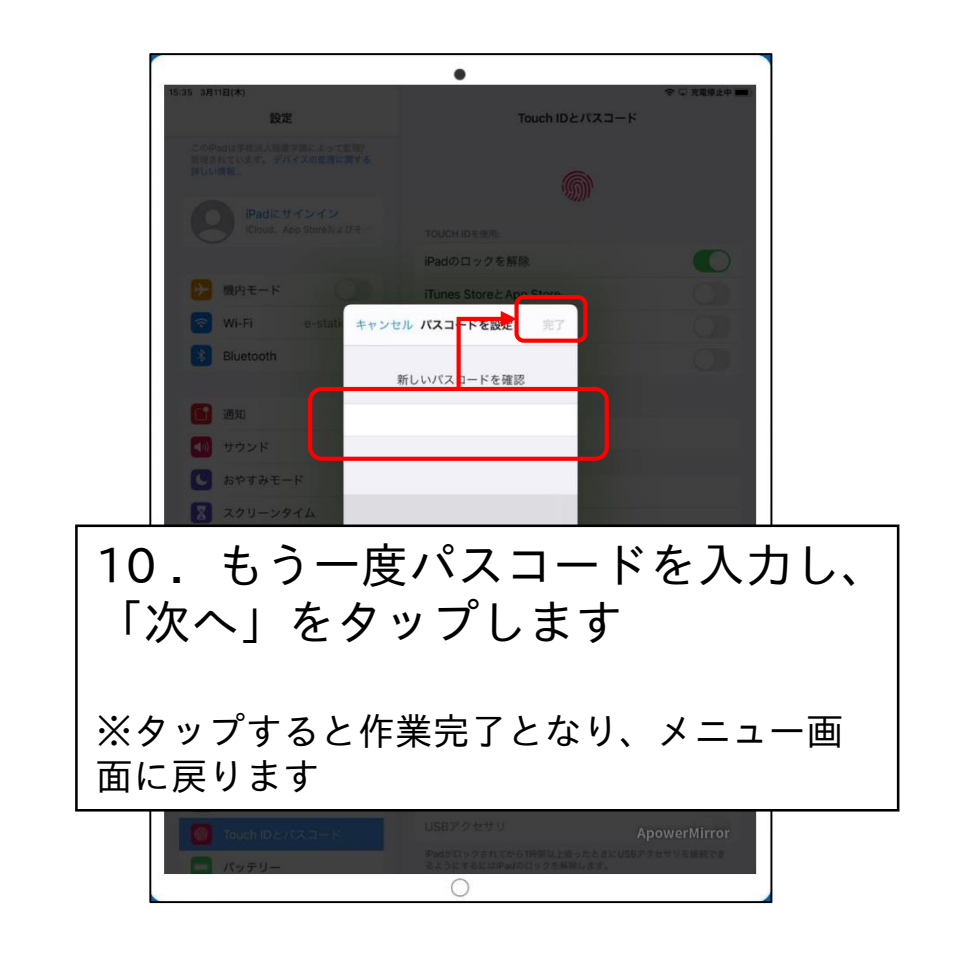

■注意 このメッセージが表示した場合は 「パスコードを変更」をタップし、 別のパスコードを入力してください。

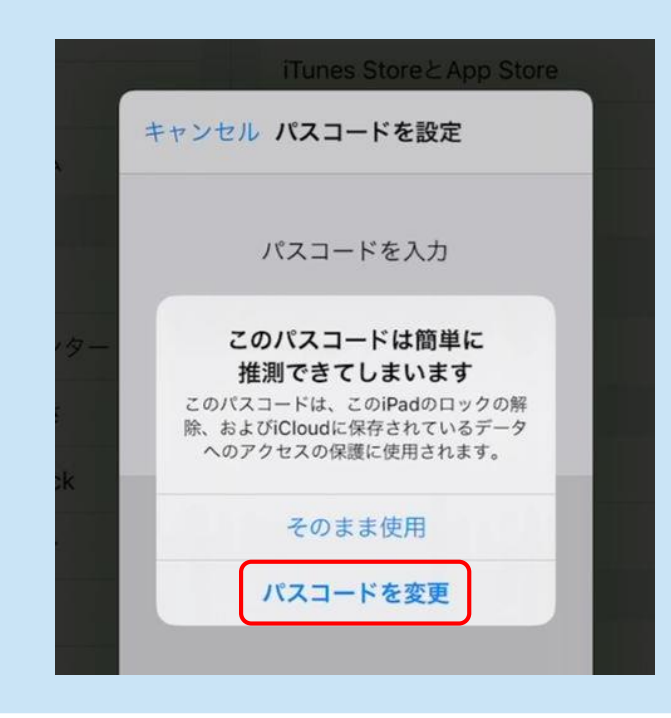

引き続きキーボードの設定をします。画面はそのままで次の作業へ進んでください。

## キーボードを設定する

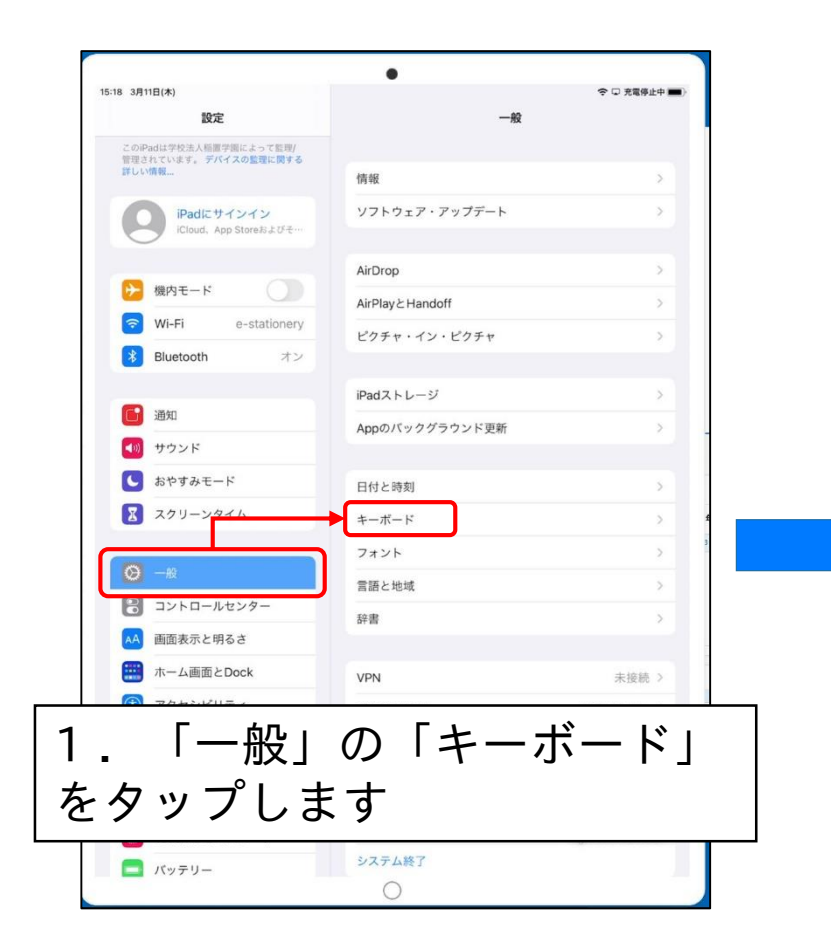

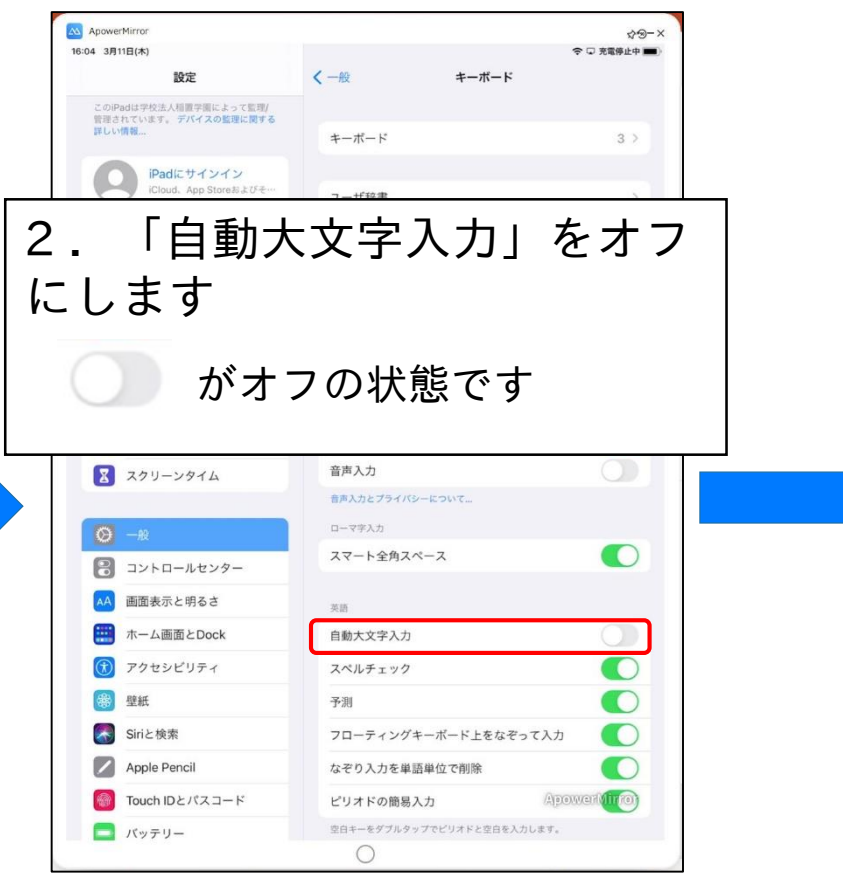

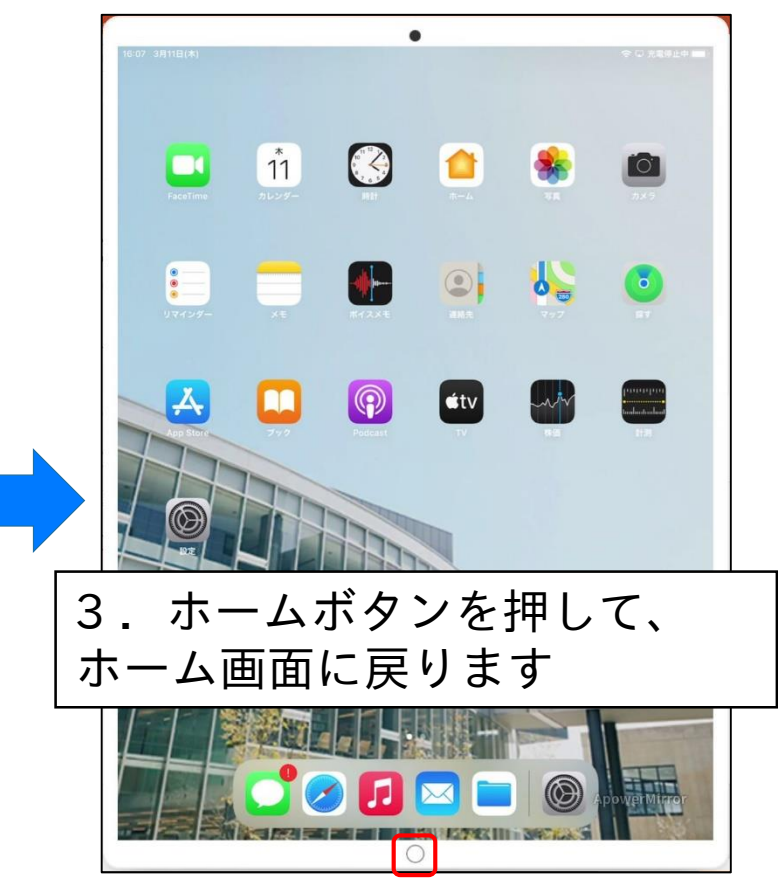

### Touch IDとパスコードを確認する

設定したTouch IDとパスコードが動作するかを確認します。

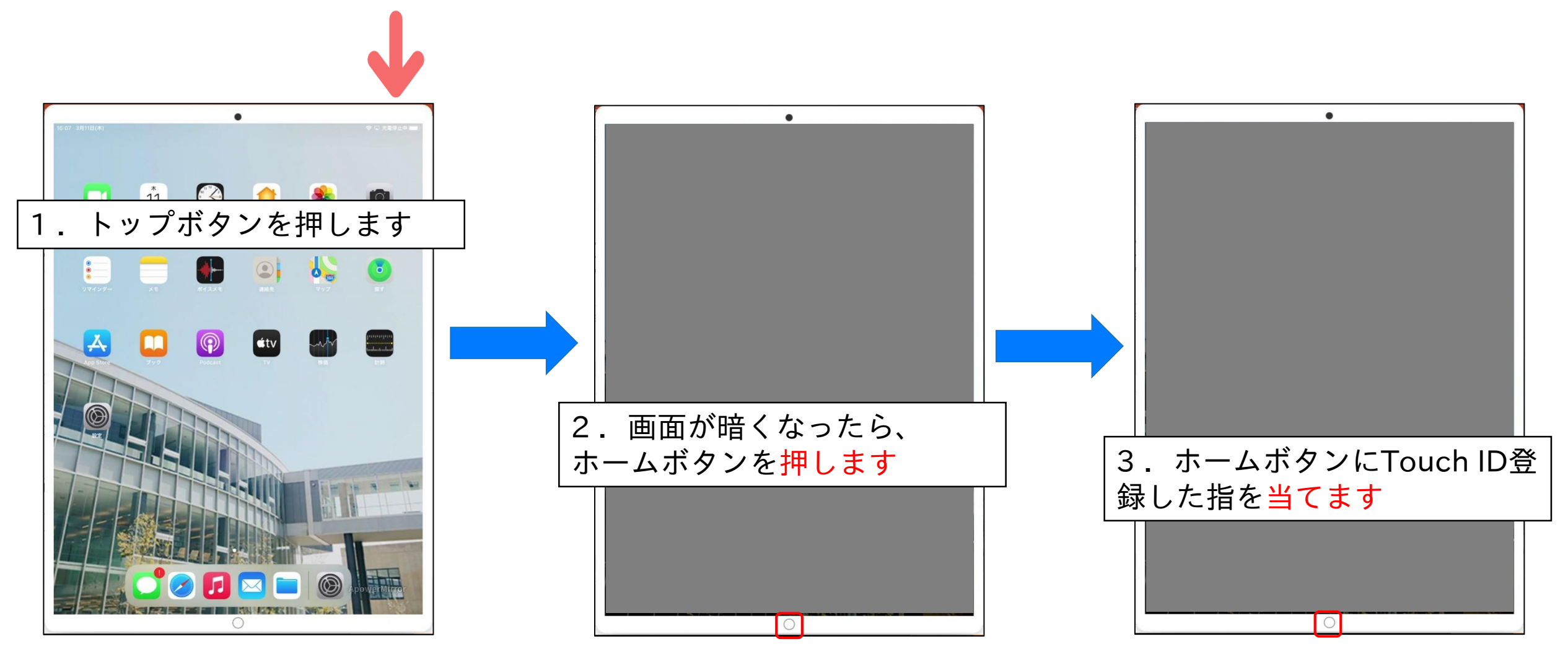

### Touch IDとパスコードを確認する

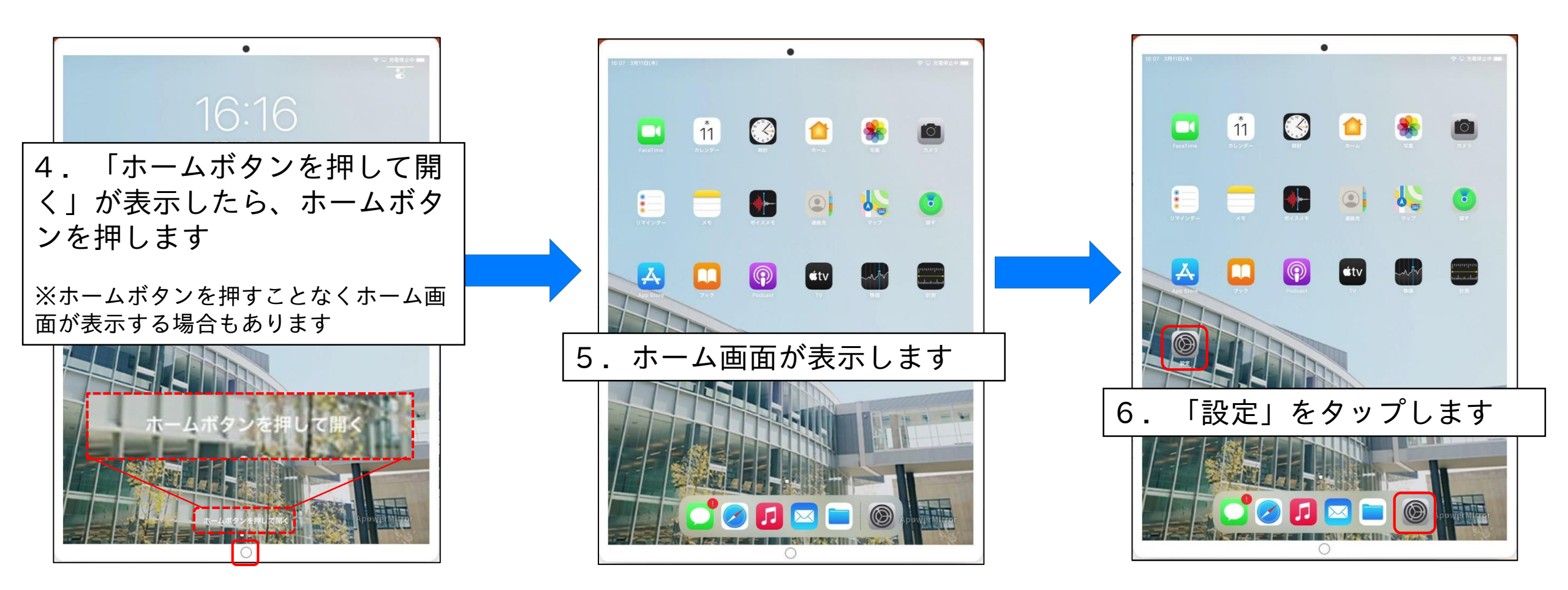

### Touch IDとパスコードを確認する

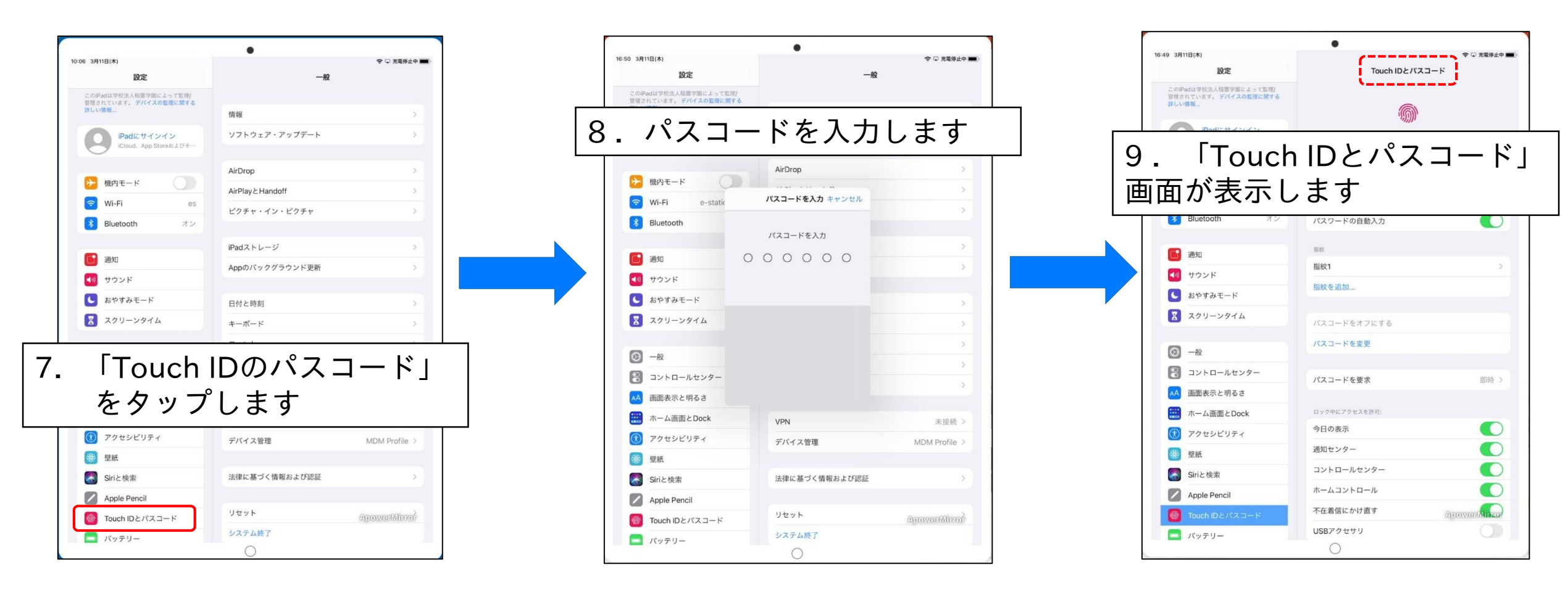

ホームボタンを押して、ホーム画面を表示させてから次へ進んでください。

アプリを起動する

#### アイコンをタップすることでアプリを起動することができます。

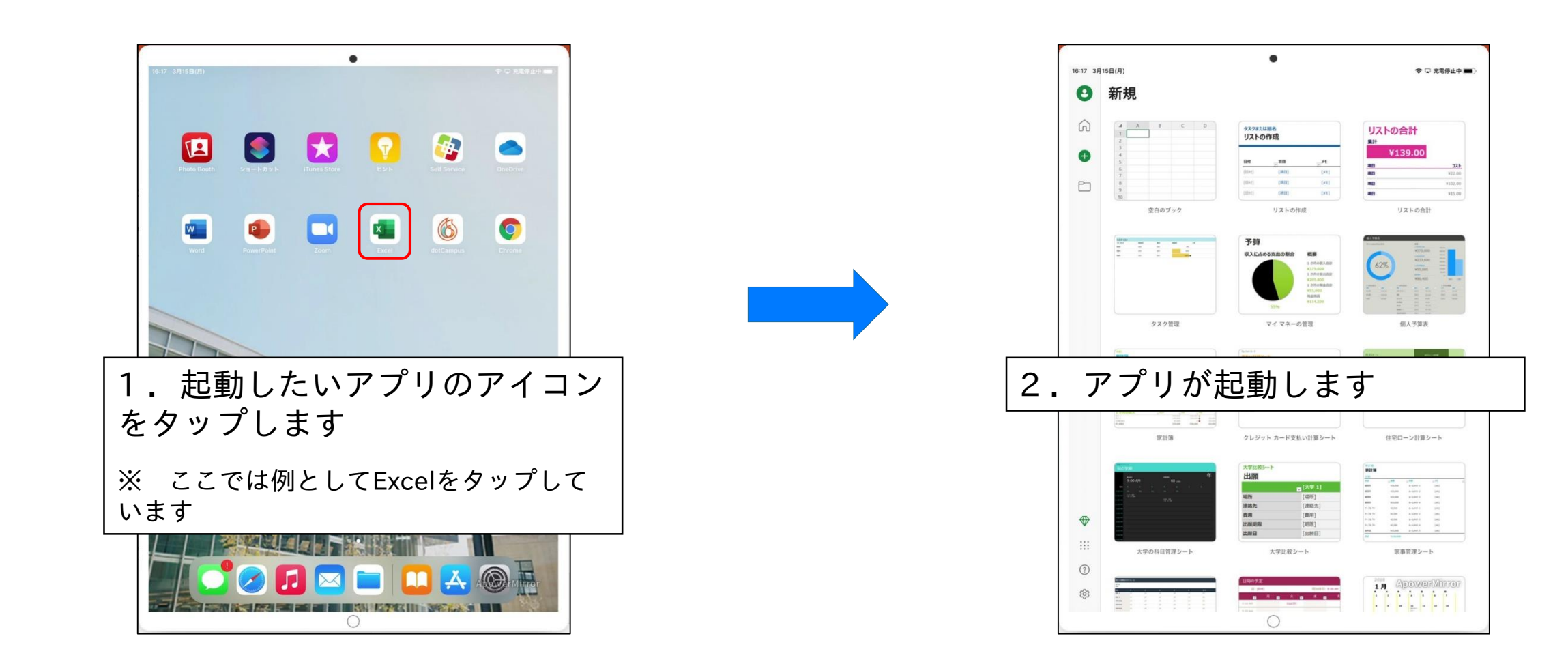

アプリを終了する

ホームボタンもしくは、画面下からスワイプでアプリを終了できます。

#### ■方法1 16:17 3月15日(月) 奈 □ 充電停止中 ■ S新規 6 タスクまたは開き リストの作成 リストの合計 ¥139.00 0 Ð 京白のブック リストの合い 62% 0 1.0460403.001 #3275.000 1.04904.0000 1.0495.000 1.0495.000 タスク管理 ホームボタンを押すと、アプリが終 了し、ホーム画面に戻ります $\oplus$ 大学の科目管理シート 大学比較シー 8 🖪 🖂 3 63

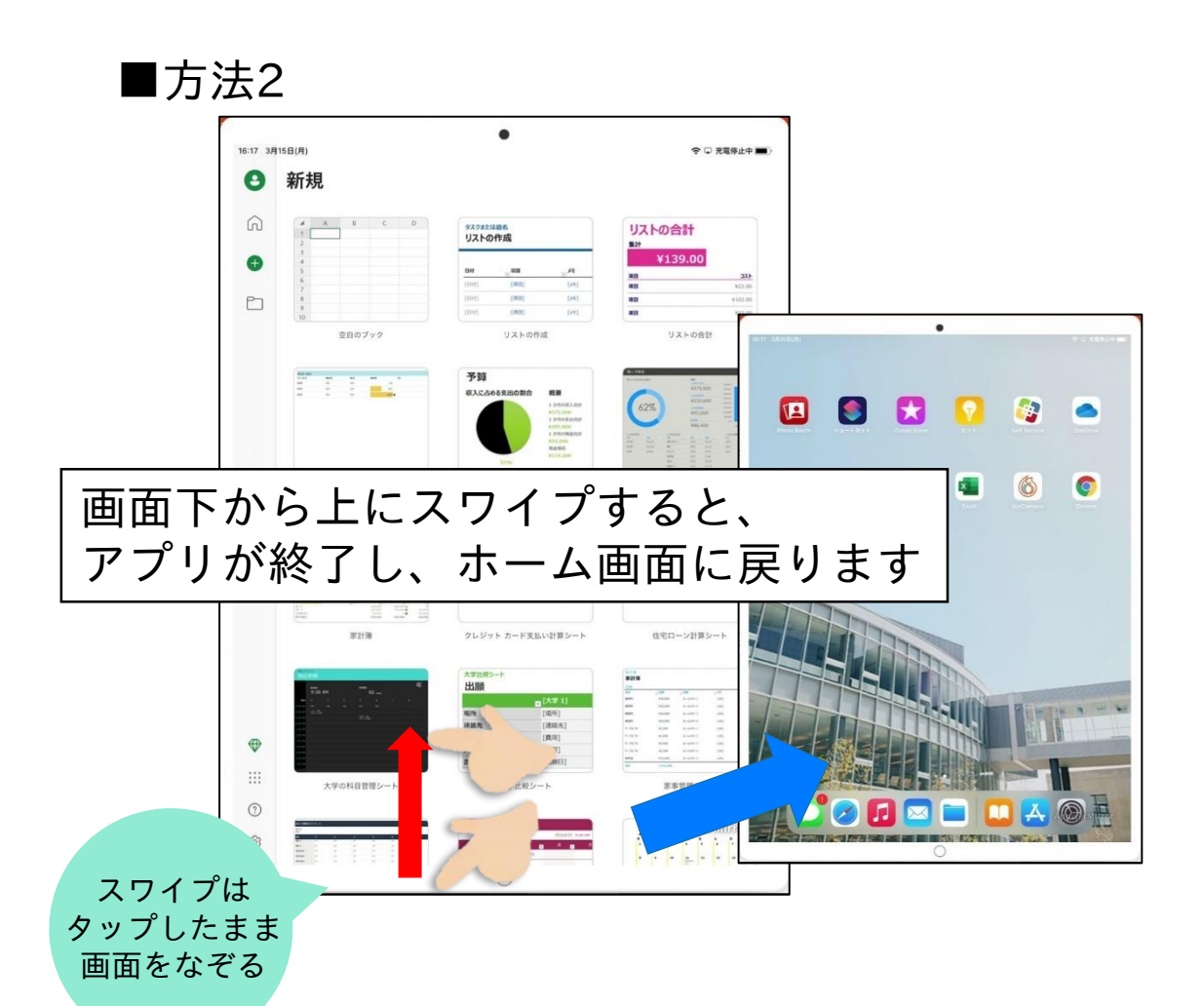

アプリを切り替える

#### アプリはAppスイッチャーで切り替えます。

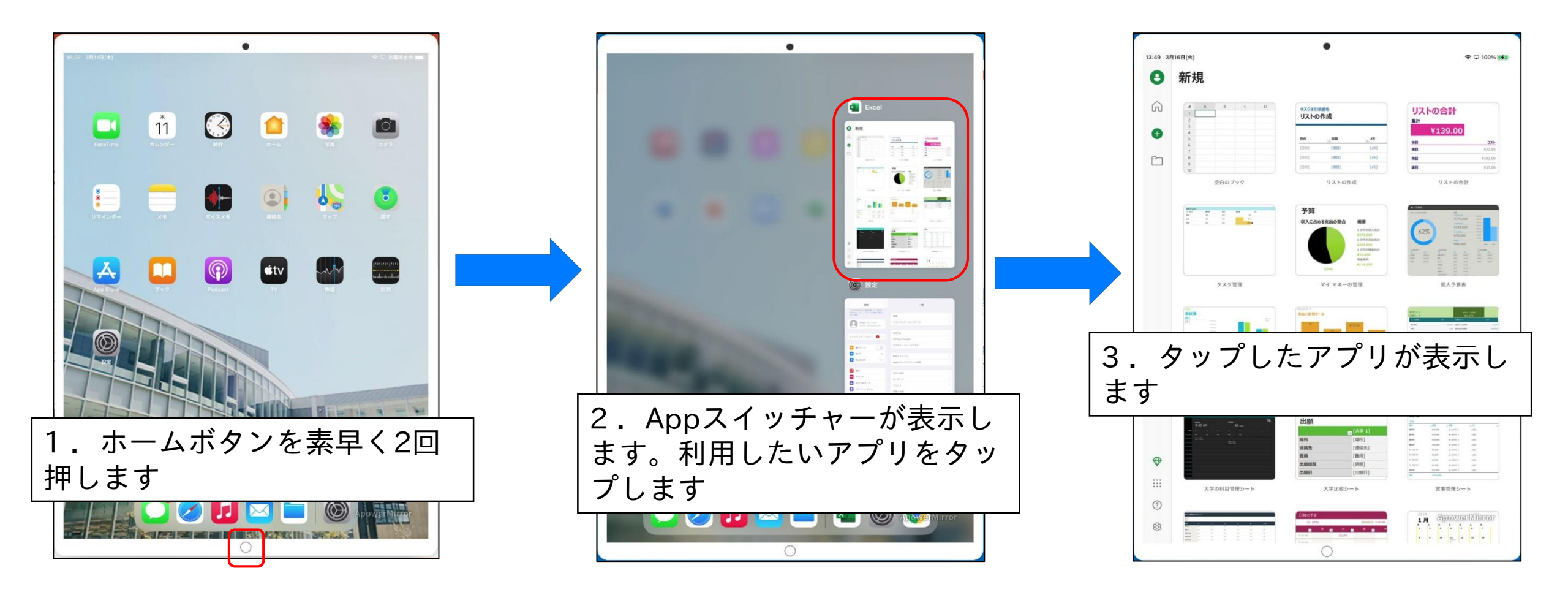

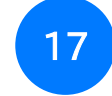

### アプリを完全に終了する

ホームボタンやスワイプでアプリを終了してもバックグラウンドで起動しています。 アプリを完全に終了するには、Appスイッチャーで操作します。

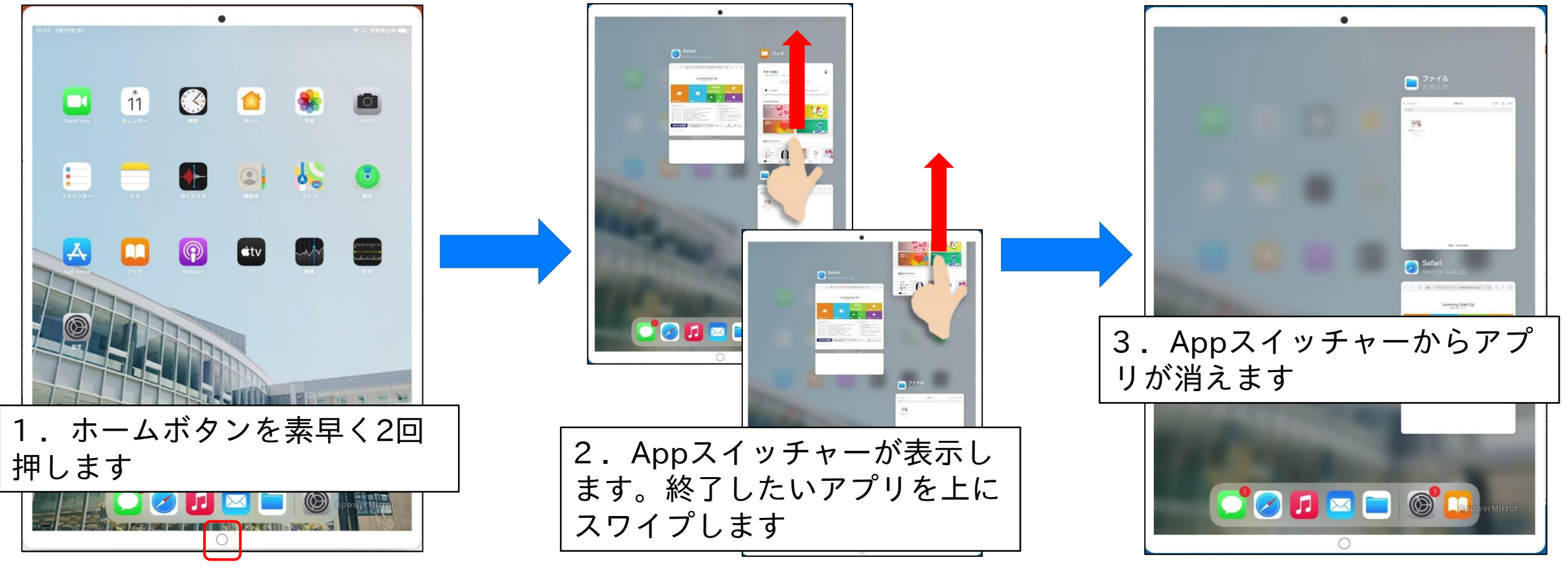

ホームボタンを押して、ホーム画面を表示させてから次へ進んでください。

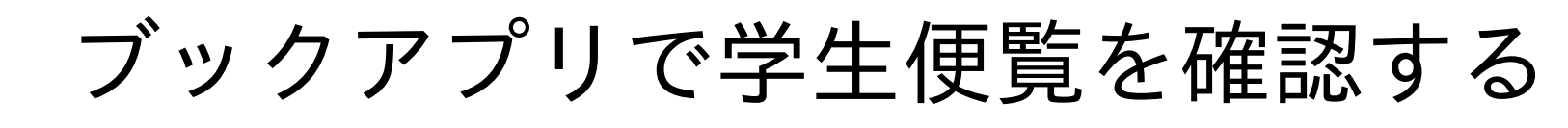

冊子で配布された学生便覧は、ブックアプリで読むことができます。

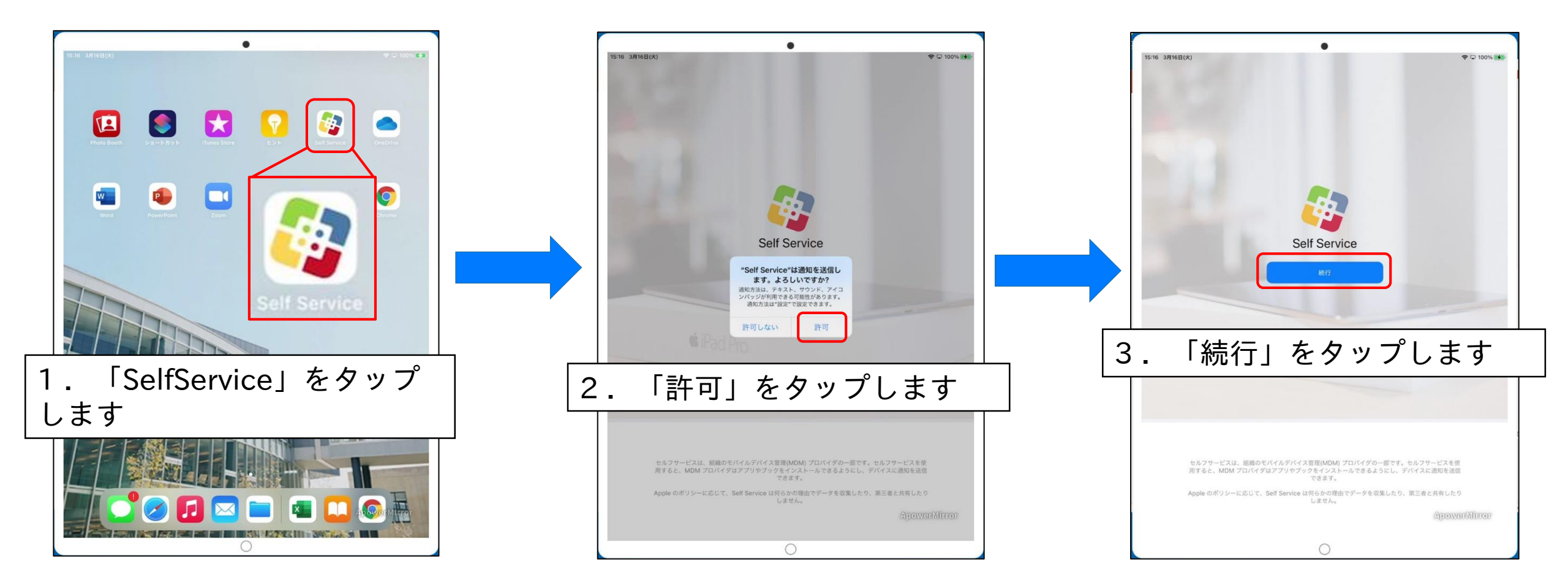

2021/4/3

### ブックアプリで学生便覧を確認する

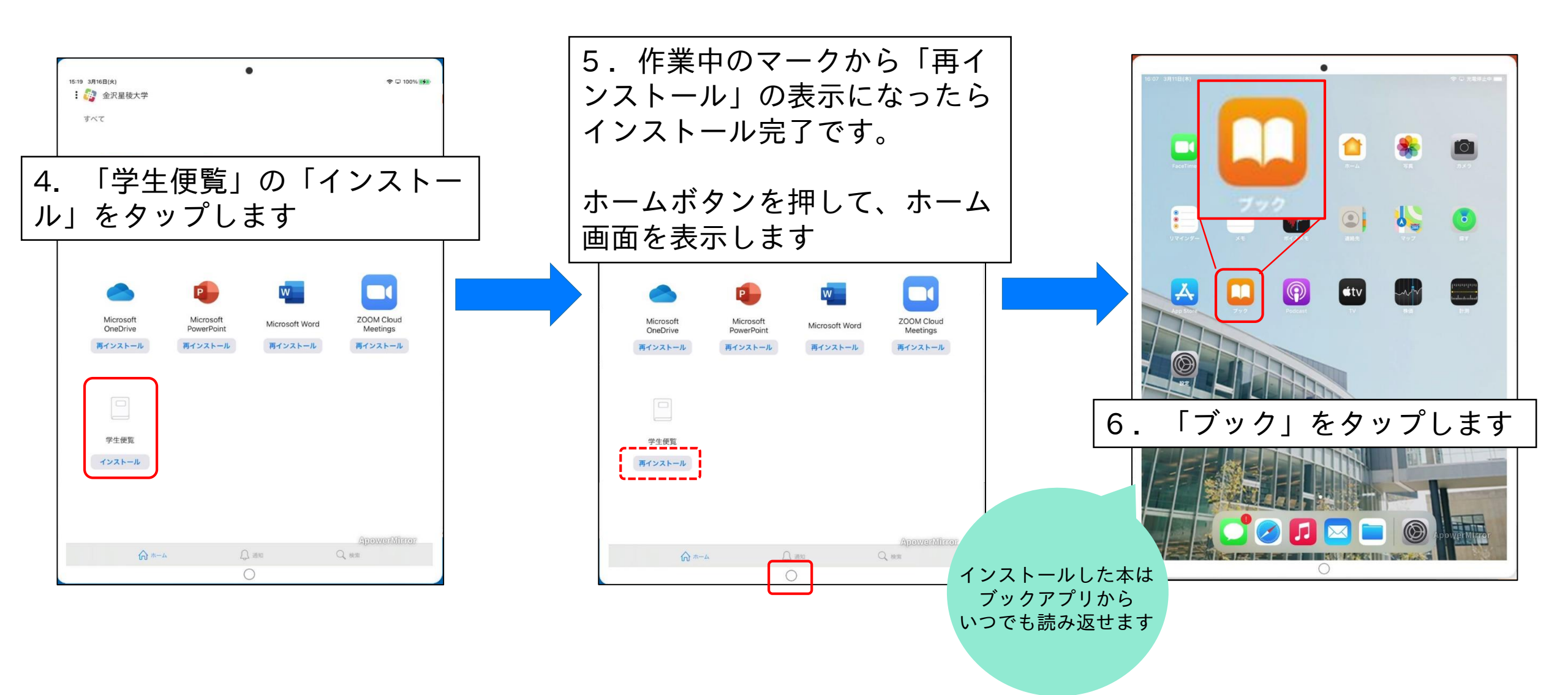

## ブックアプリで学生便覧を確認する

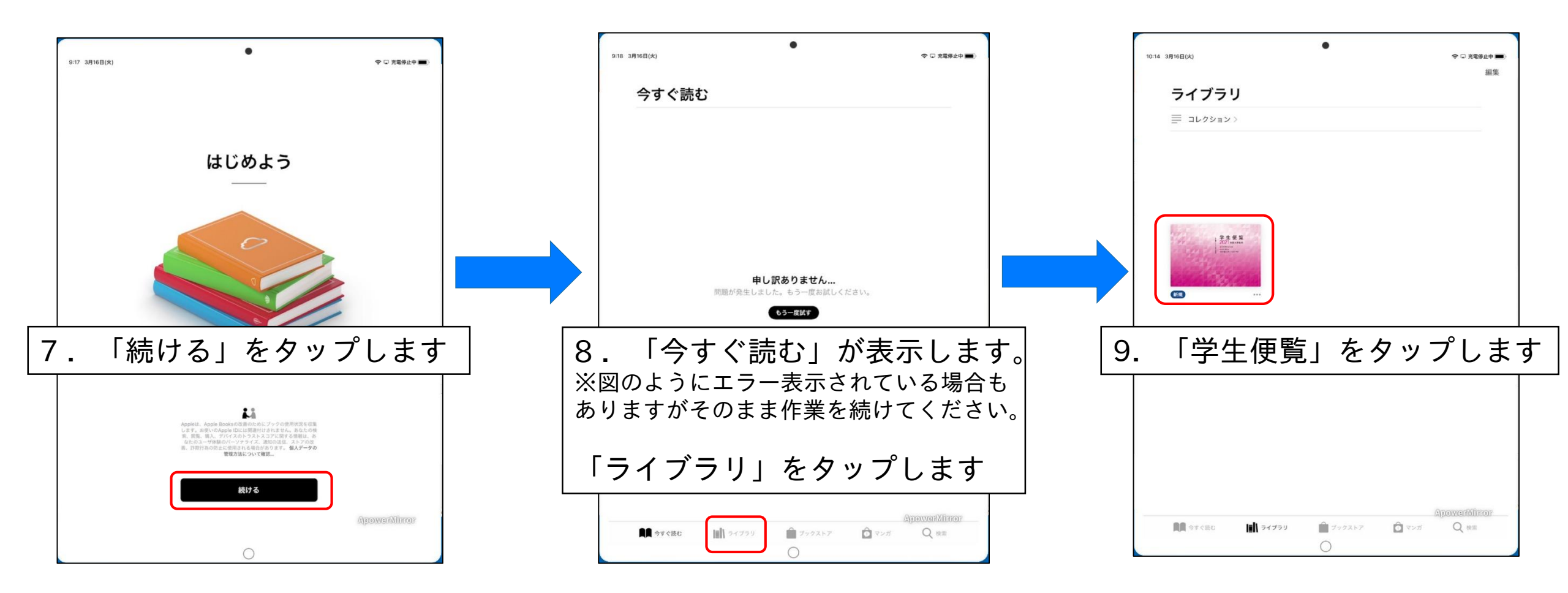

## ブックアプリで学生便覧を確認する

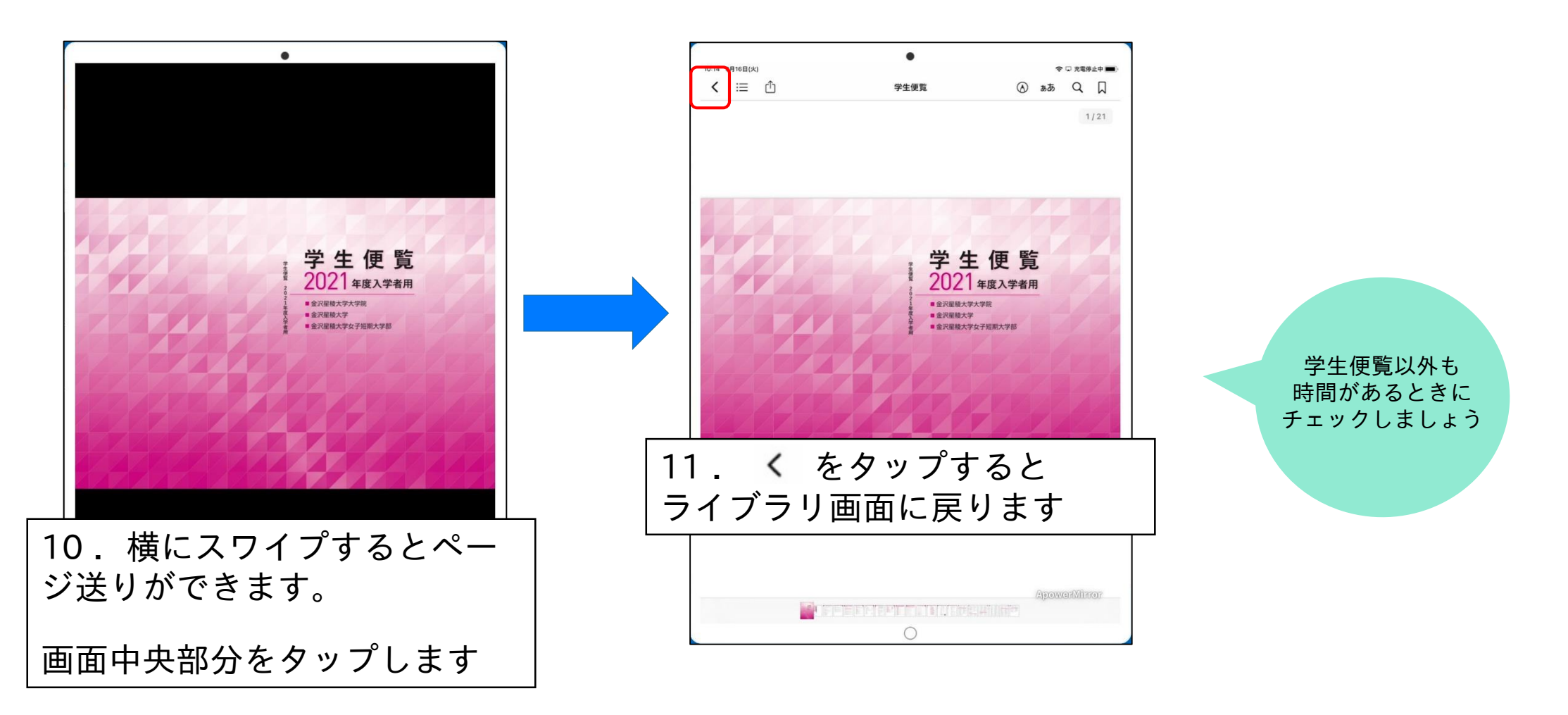

ホームボタンを押して、ホーム画面を表示させてから次へ進んでください。

入力文字の切り替え方法

iPadの文字入力は、必要な時に自動的に表示するソフトウェアキーボードを使います。 次の作業で文字入力をしますので、いずれかの方法で文字入力を切り替えてください。

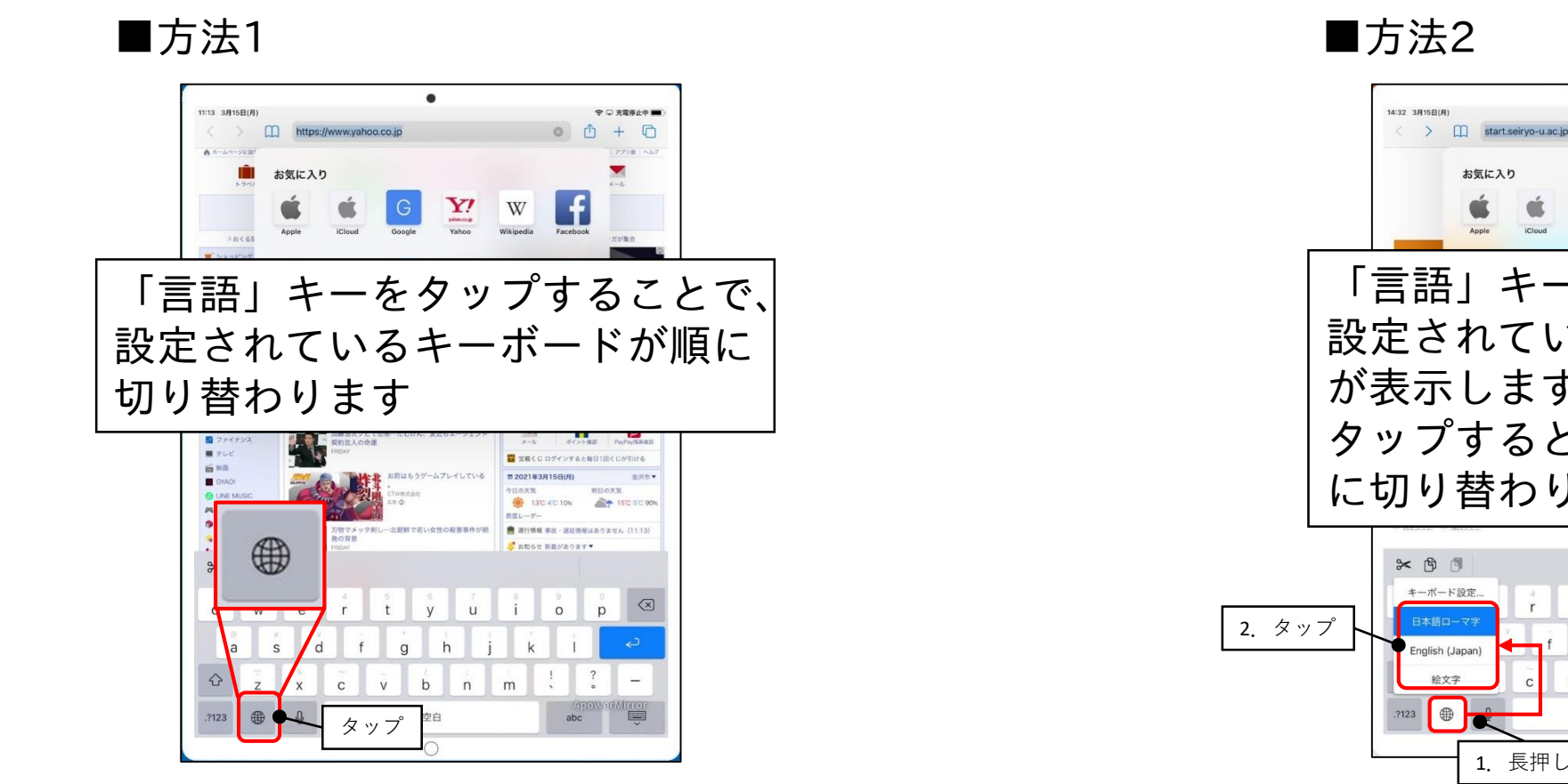

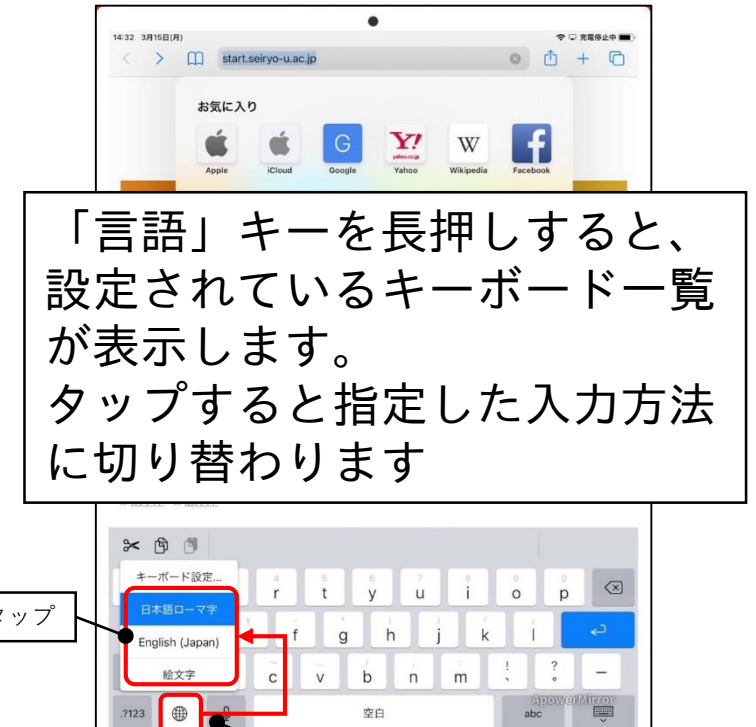

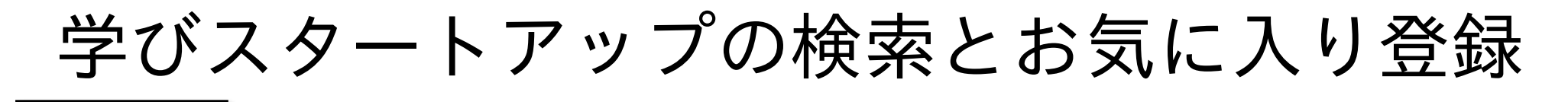

学びスタートアップとは、休講補講情報や各種お知らせ、学務システムへのリンクなど学生生活 に必要な情報を得るためのサイトです。

手順に従って、ブラウザ(Safari)で学びスタートアップを検索し、お気に入り登録をします。

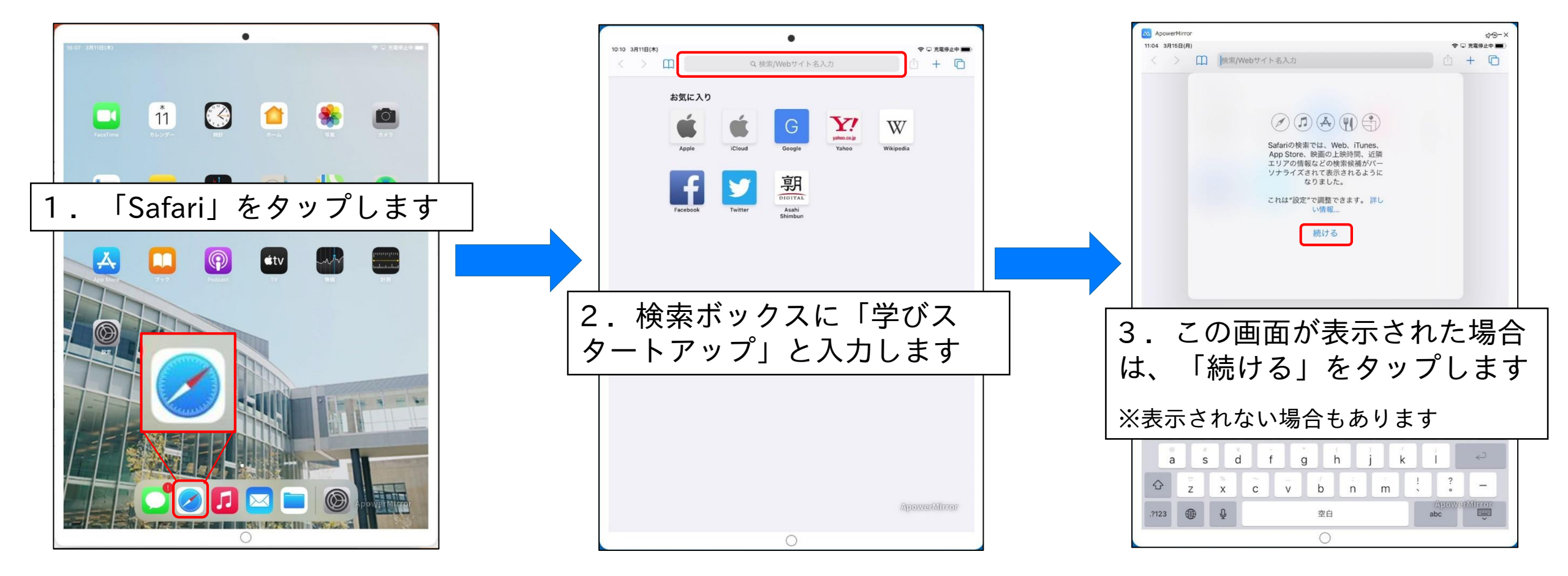

## 学びスタートアップの検索とお気に入り登録

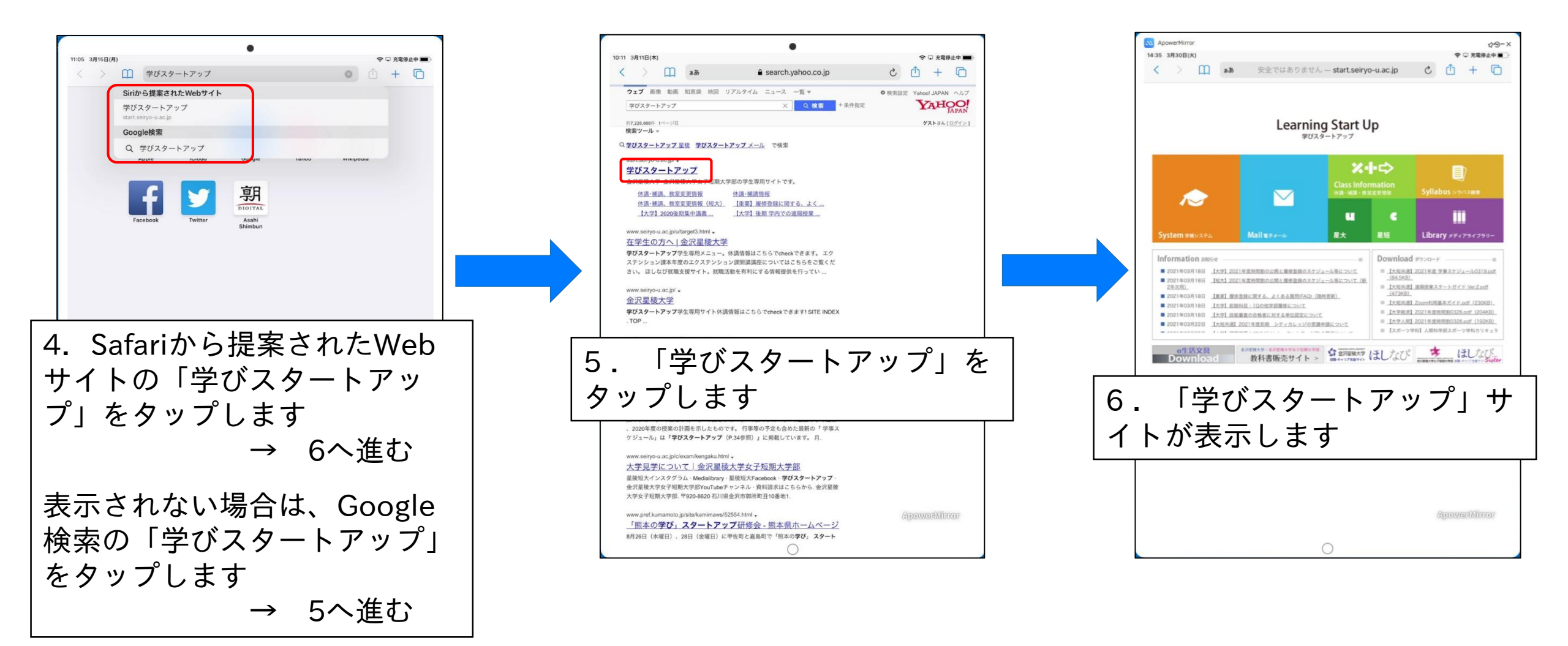

## 学びスタートアップの検索とお気に入り登録

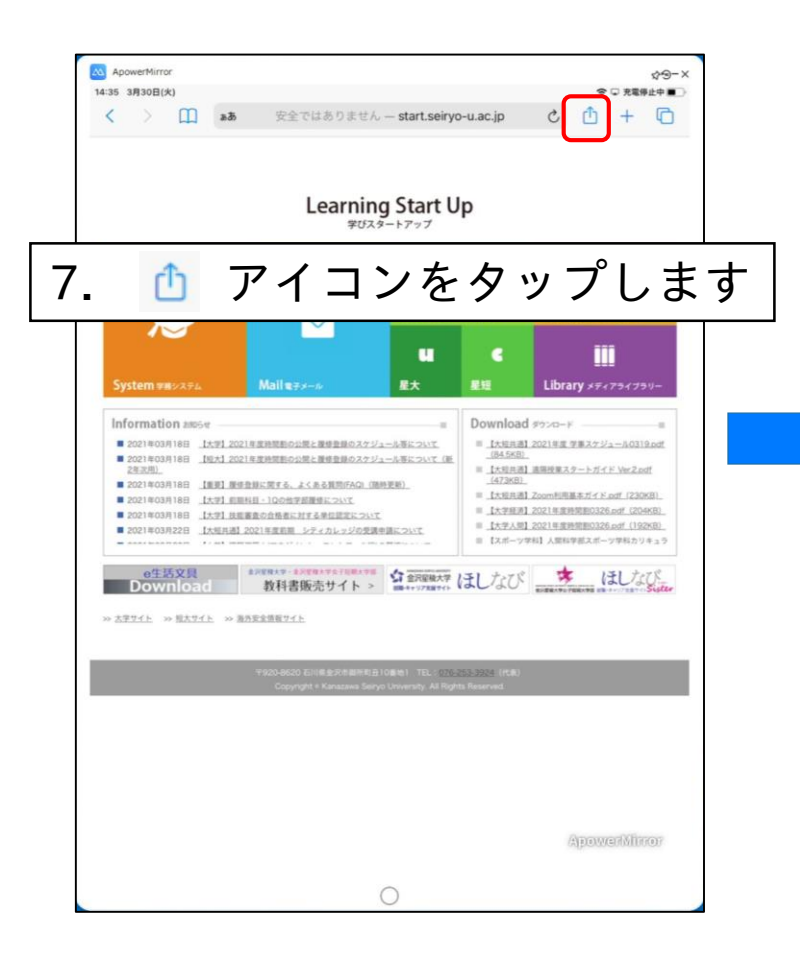

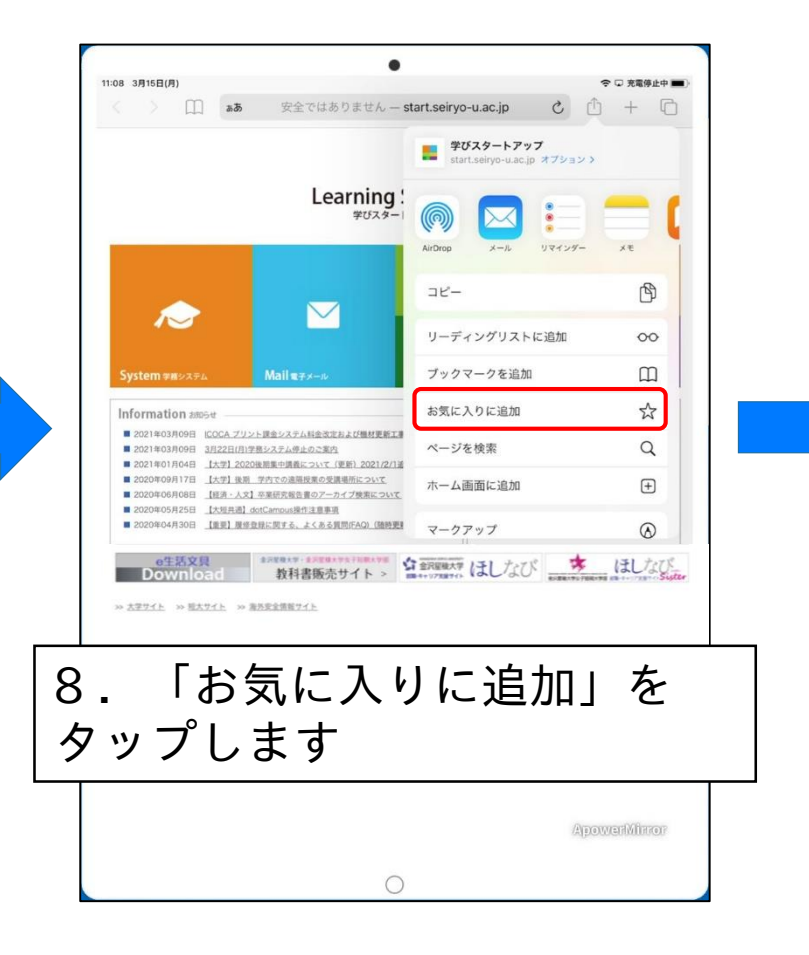

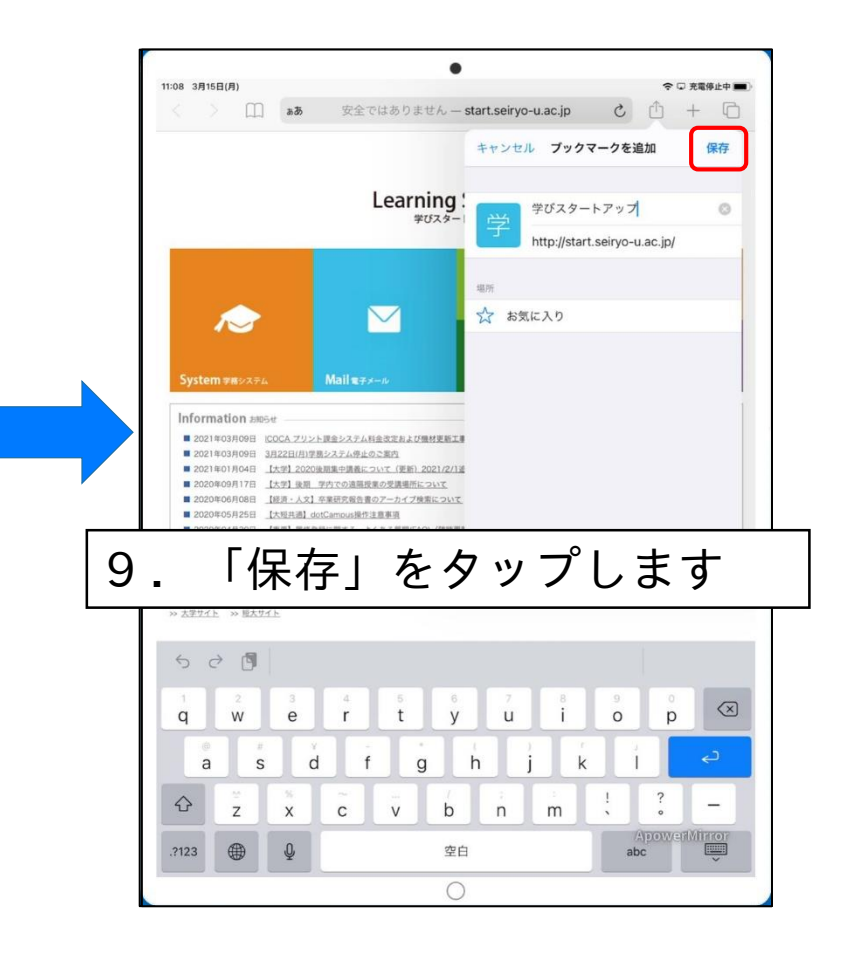

## 学びスタートアップの検索とお気に入り登録

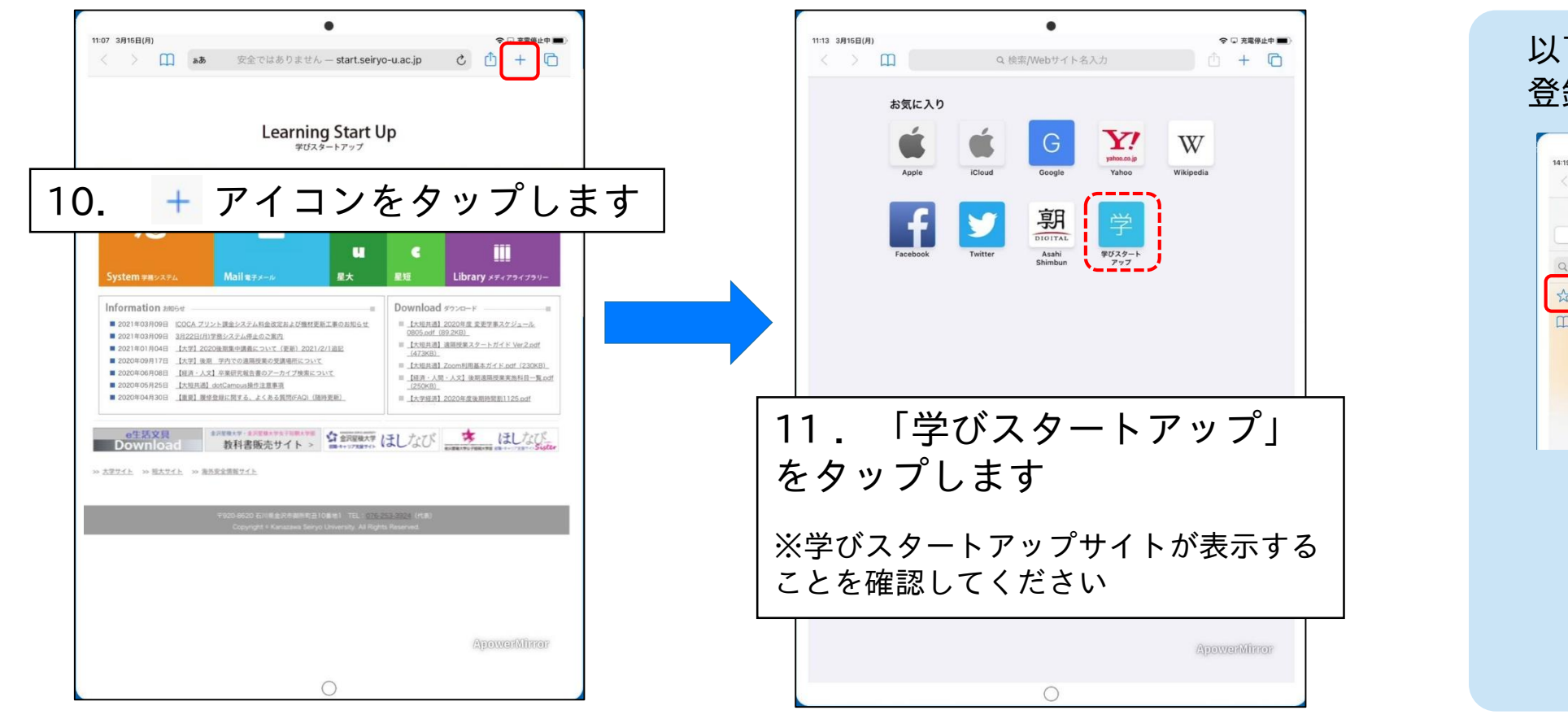

#### 以下の操作でもお気に入り 登録が確認できます。

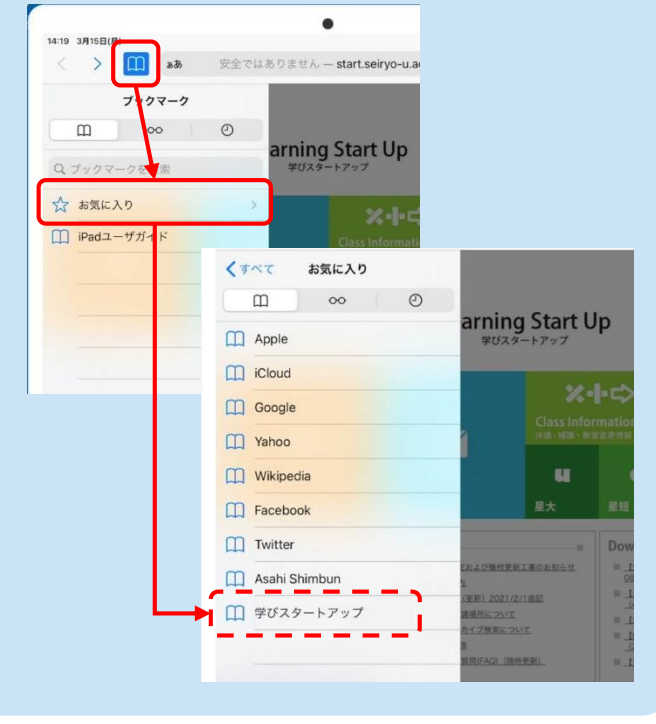

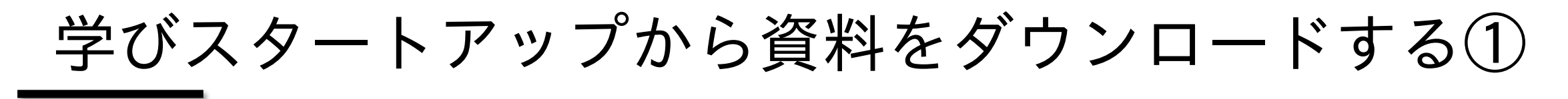

e生活文具専用のダウンロードサイトにある資料を、確認しましょう。 ここでは、資料保存用のフォルダーを作成し、ファイル名を変更し、保存する操作をします。 合宿で使う資料があるので、自身が所属している学部の資料は必ずiPad内部に保存してください。

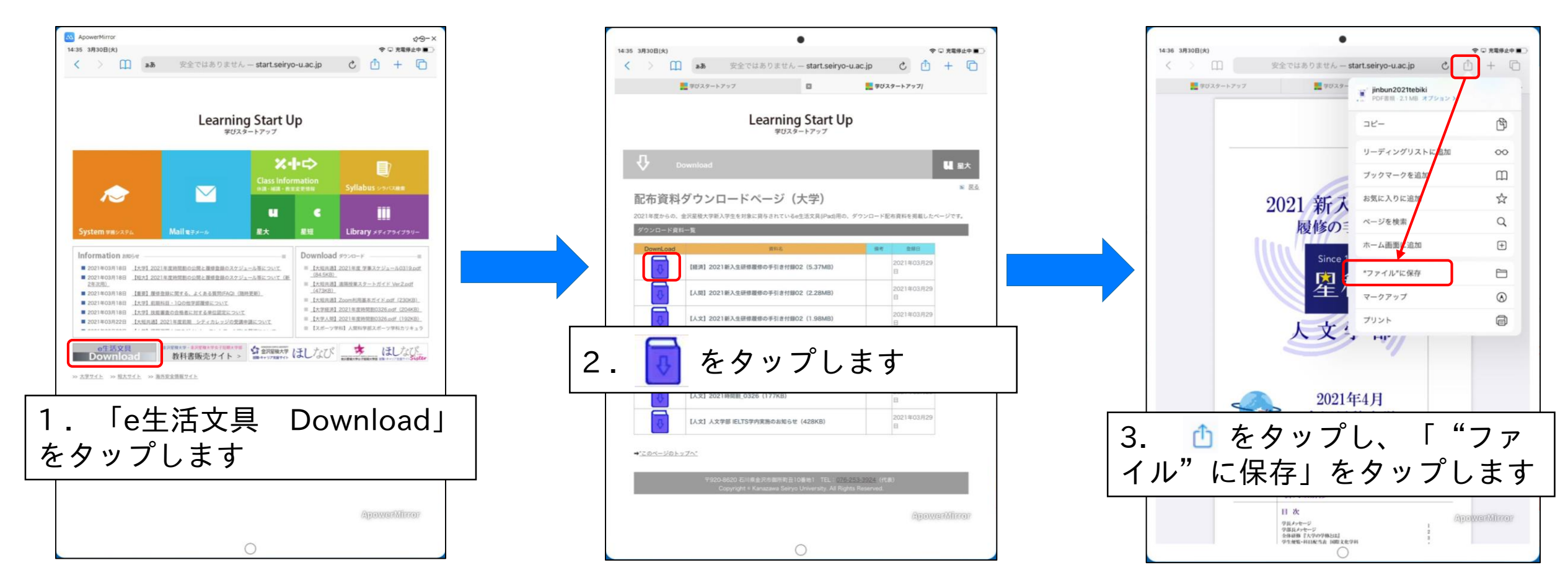

## 学びスタートアップから資料をダウンロードする①

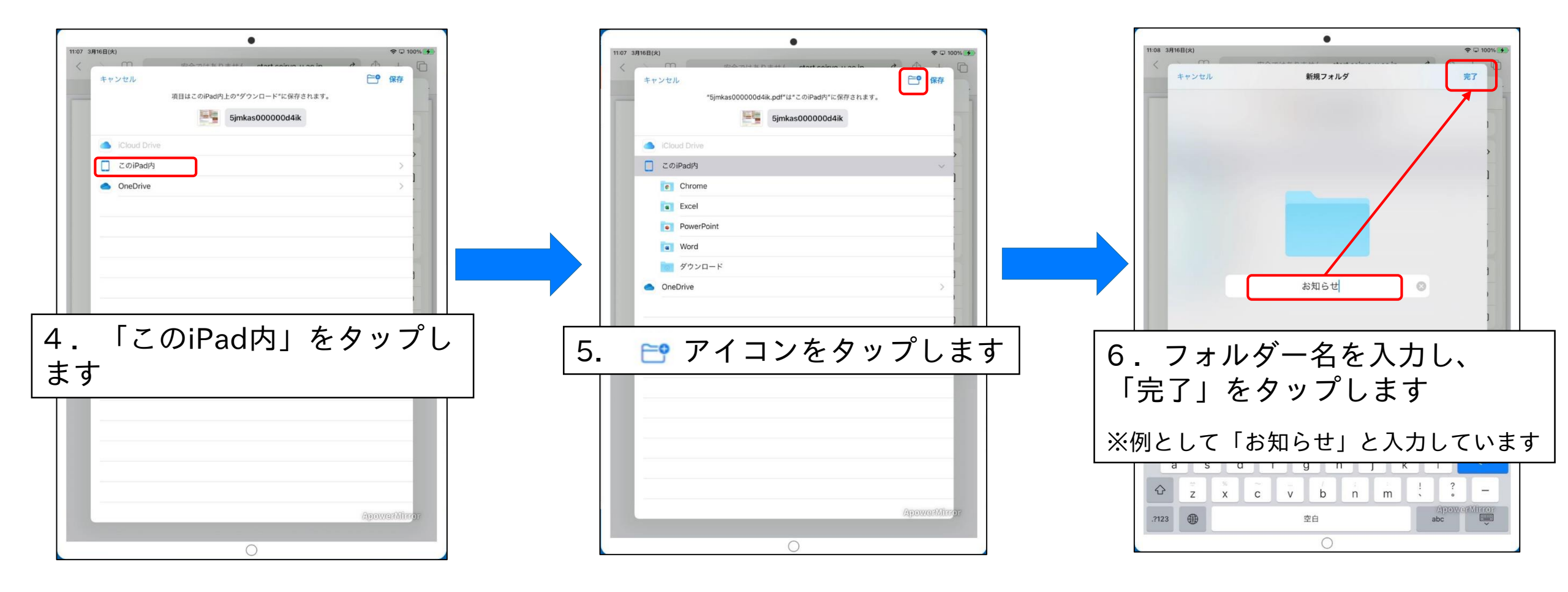

## 学びスタートアップから資料をダウンロードする①

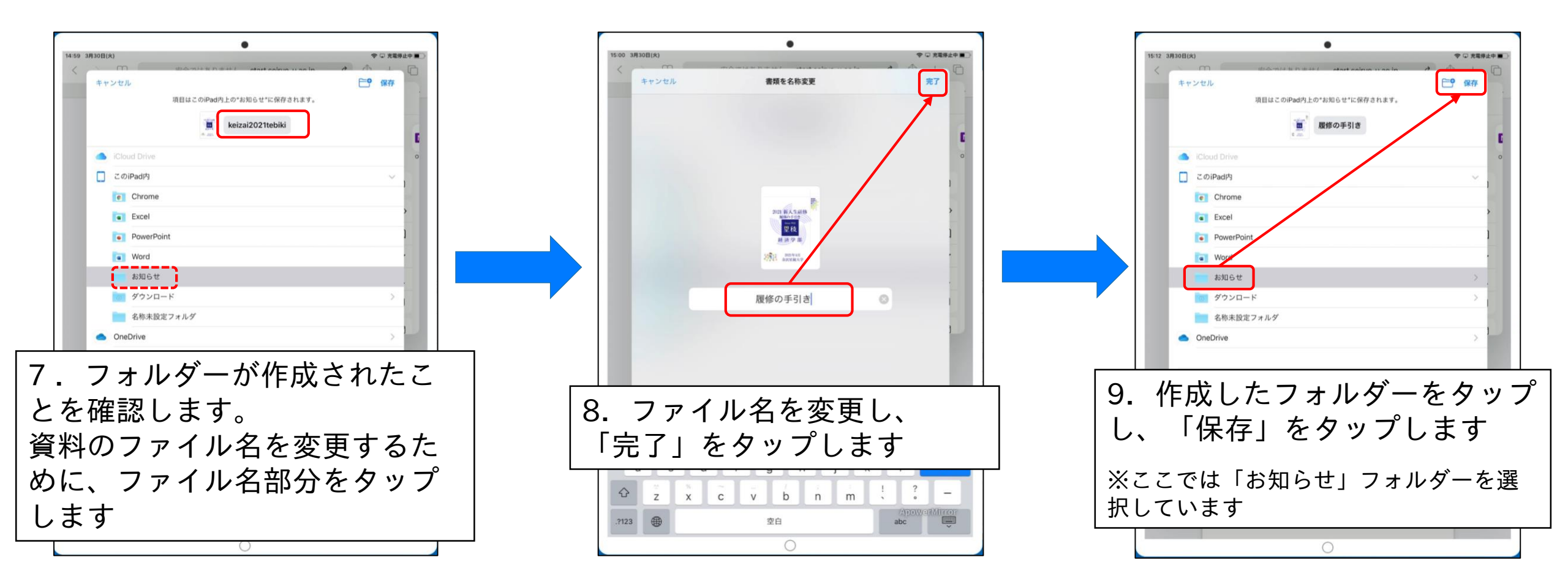

## 学びスタートアップから資料をダウンロードする①

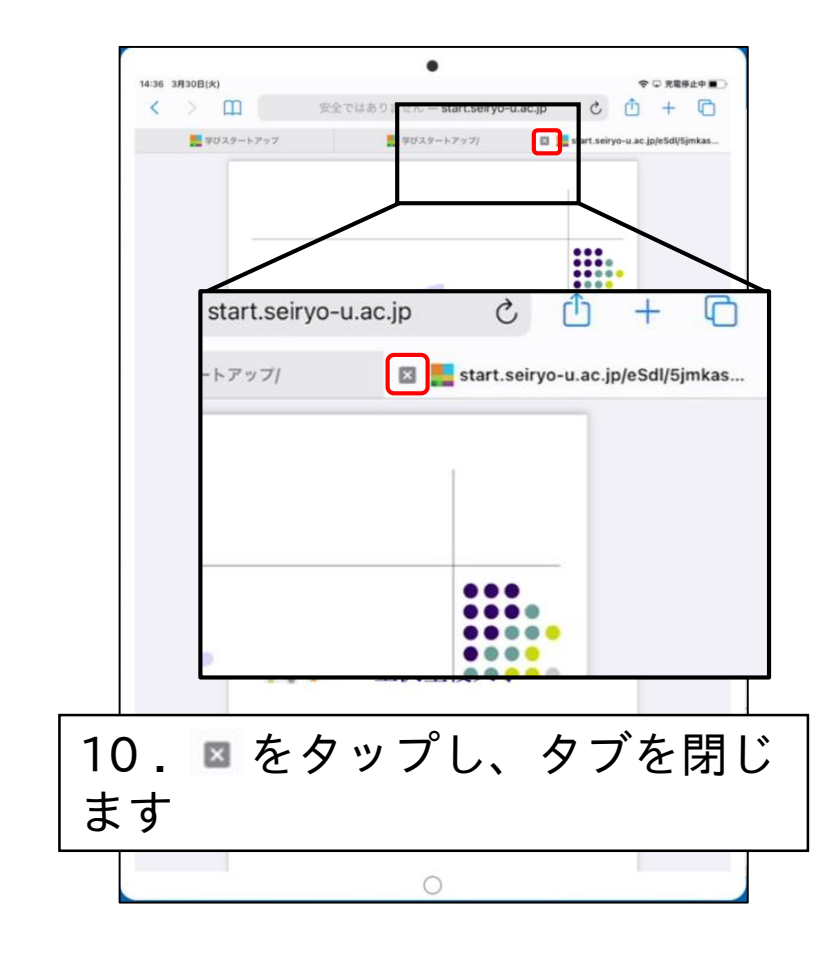

合宿研修で使う資料があります。 自身が所属している学部の資料 は必ず、iPad内部に保存してく ださい。

学びスタートアップサイトのホーム画面を表示させてから次へ進んでください。

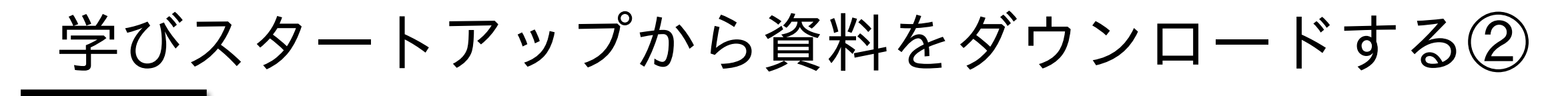

学びスタートアップに掲載されている資料をダウンロードし、確認しましょう。 ここでは、資料保存用フォルダーにファイル名を変更し、保存する操作をします。

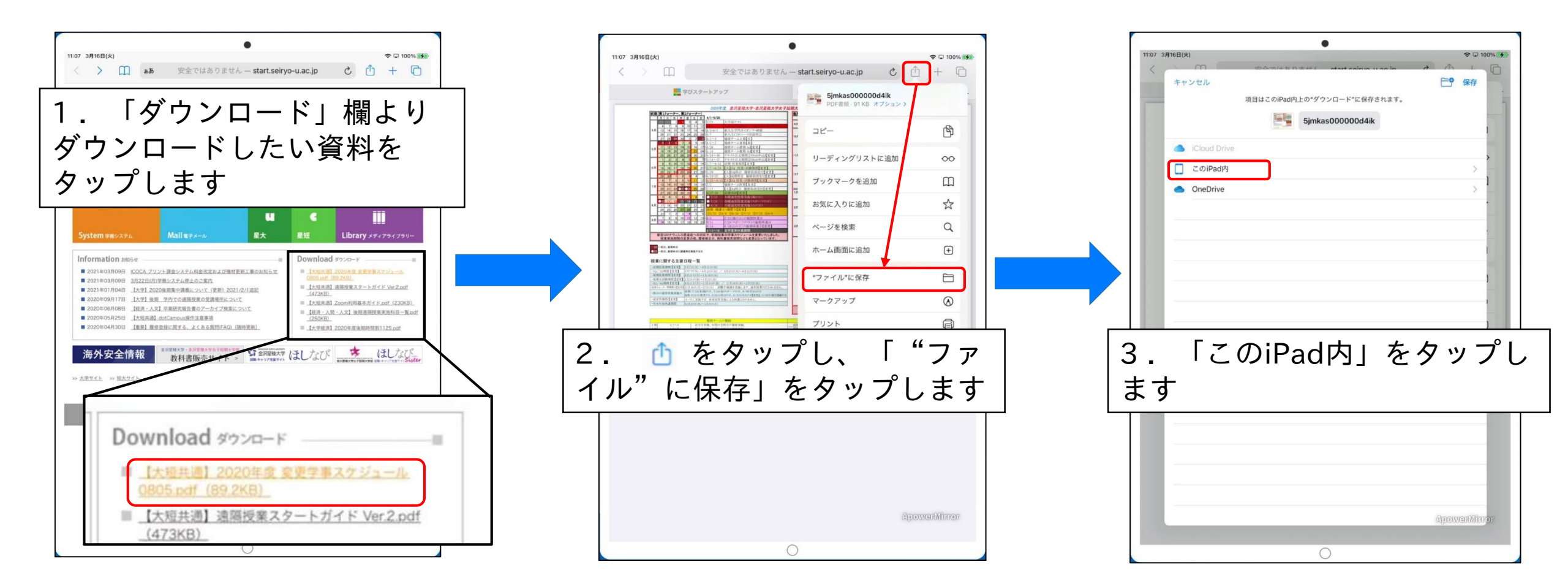

## 学びスタートアップから資料をダウンロードする②

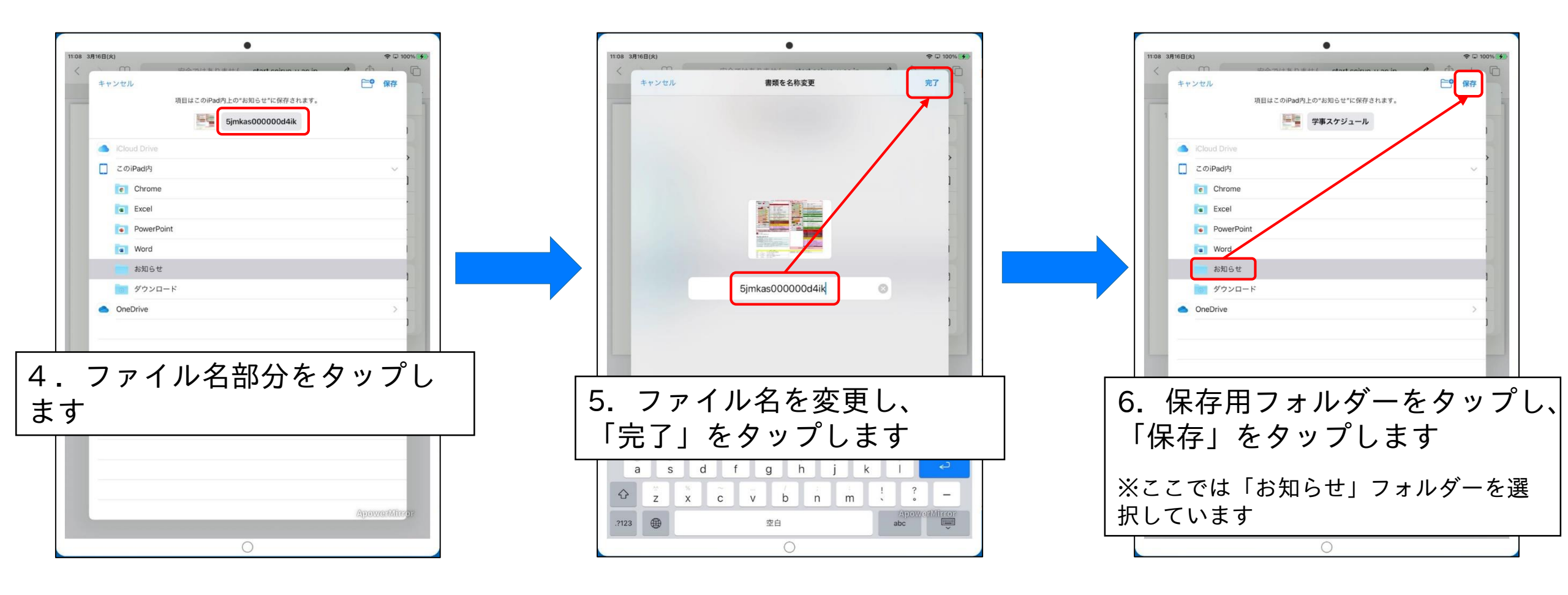

## 学びスタートアップから資料をダウンロードする②

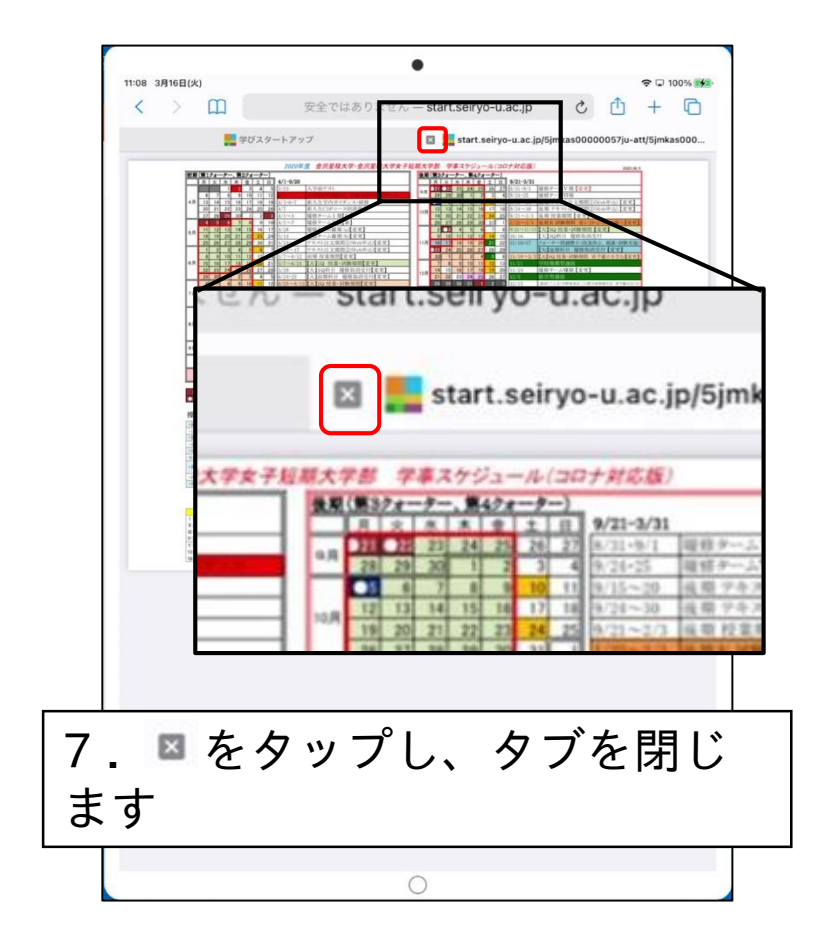

ホームボタンを押して、ホーム画面を表示させてから次へ進んでください。

保存した資料を確認する

保存した資料は、ファイルアプリから確認します。

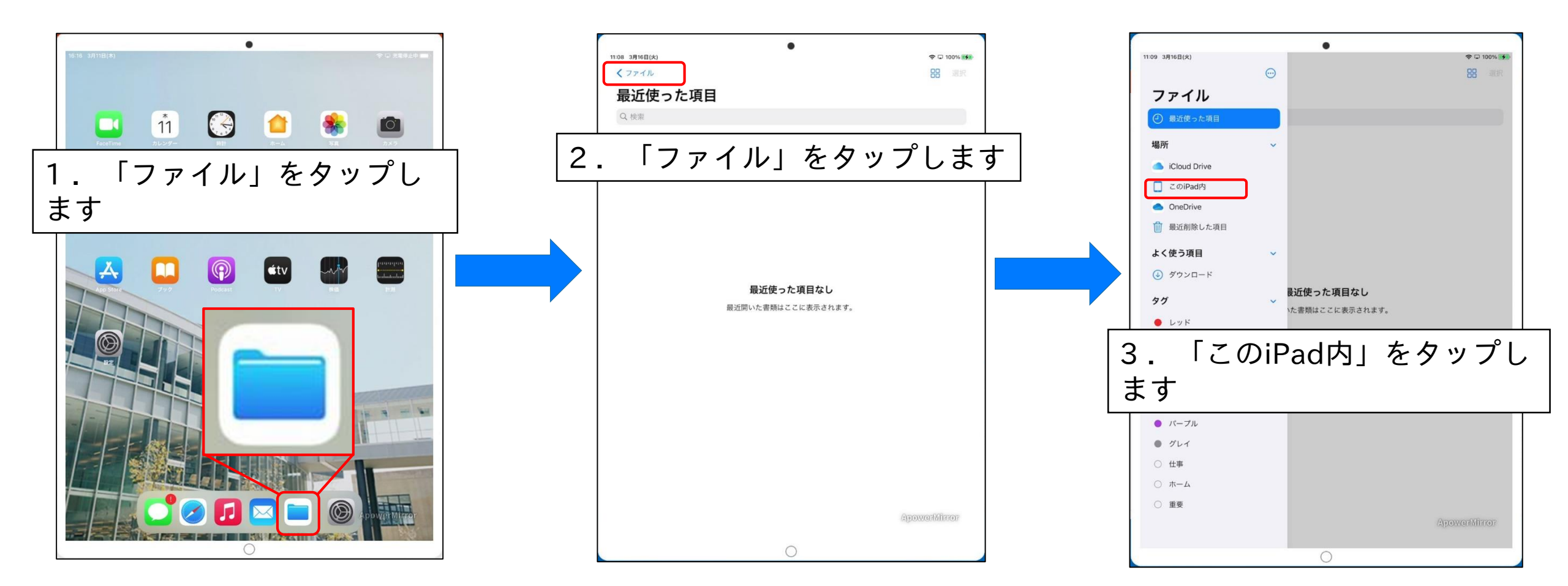

保存した資料を確認する

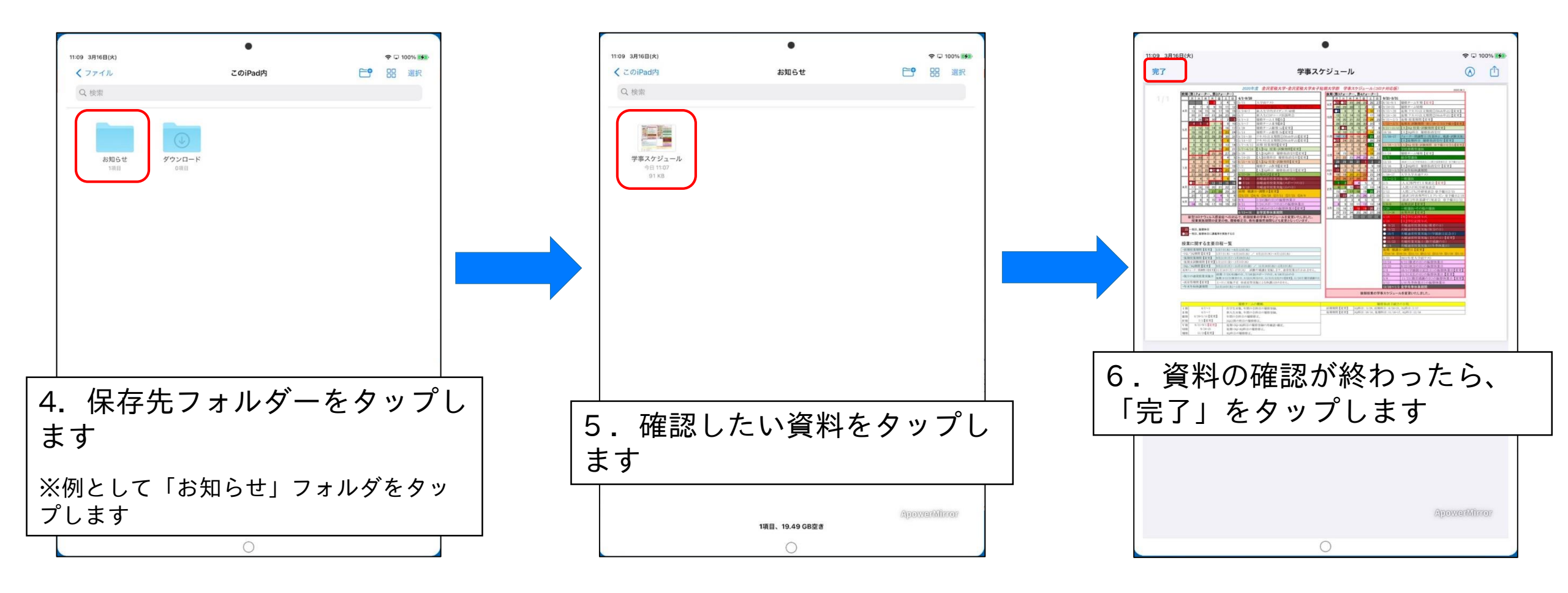

ホームボタンを押して、ホーム画面を表示させてから次へ進んでください。

自宅のWi-Fiに接続する

自宅にWi-Fi環境がある学生は、iPadを自宅のWi-Fiに接続して ください。

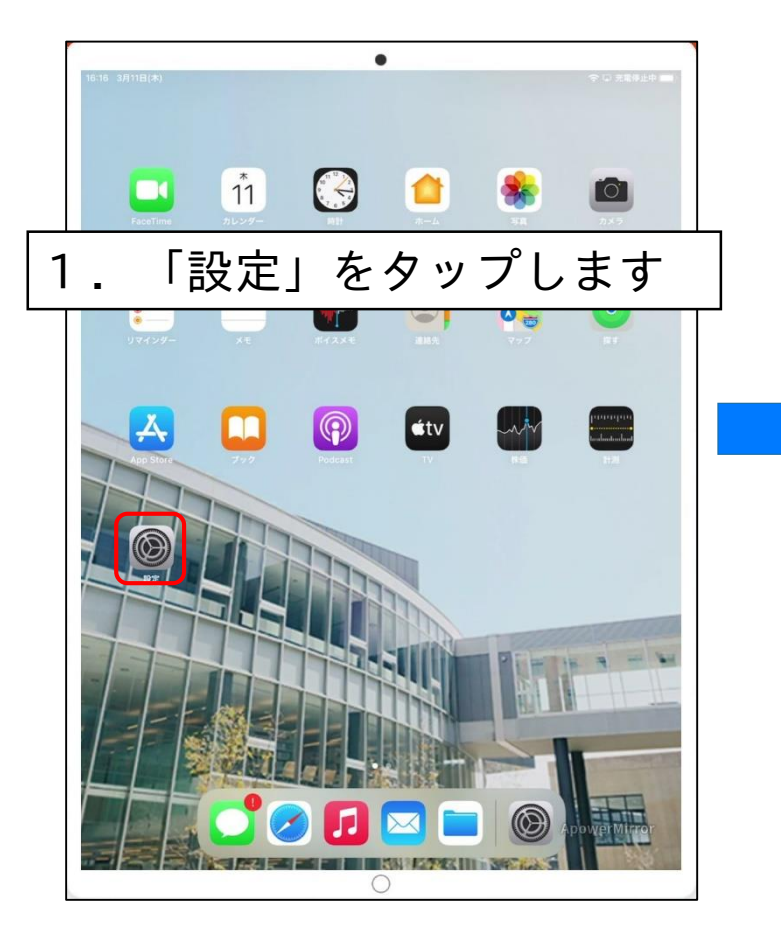

| 28-ch                                                                                                    |                                              |                             |
|----------------------------------------------------------------------------------------------------|----------------------------------------------|-----------------------------|
| 設定                                                                                                    | 一般                                           |                             |
| このiPadは学校法人稲置学園によって監理/<br>管理されています。 デバイスの整理に関する                                                                                                    |                                              |                             |
| 詳しい情報                                                                                                    | 情報                                           | >                           |
| iPadにサインイン                                                                                                    | ソフトウェア・アップデート                                | >                           |
| iCloud、App Storeおよびそ…                                                                                                    |                                              |                             |
|                                                                                                    | AirDrop                                      | 5                           |
| ≽ 機内モード                                                                                                    | AirPlayとHandoff                              | >                           |
| 🛜 Wi-Fi e-stationery                                                                                                    | ピクチャ・イン・ピクチャ                                 | >                           |
| <b>Bluetooth</b> オン                                                                                                    |                                              |                             |
|                                                                                                    | iPadストレージ                                    | >                           |
| 通知                                                                                                    | Appのバックグラウンド更新                               | >                           |
| 📢 サウンド                                                                                                    |                                              |                             |
| ▶ おやすみモード                                                                                                    | 日付と時刻                                        | >                           |
| X スクリーンタイム                                                                                                    | キーボード                                        | >                           |
|                                                                                                    |                                              |                             |
|                                                                                                    | を タップ                                        | 、ます                         |
|                                                                                                    | 2///                                         |                             |
|                                                                                                    | 27770                                        |                             |
|                                                                                                    | VPN                                          | 未接続 >                       |
| VVI-「I」     画面表示と明るさ     ホーム画面とDock     アクセシビリティ                                                                                                    | VPN<br>デバイス管理                                | 未接続 ><br>MDM Profile >      |
| ・     ・     ・     ・     ・     ・     ・     ・     ・     ・     ・     ・     ・     ・     ・     ・     ・     ・     ・     ・     ・     ・     ・     ・     ・     ・     ・     ・     ・     ・     ・     ・     ・     ・     ・     ・     ・     ・     ・     ・     ・     ・     ・     ・     ・     ・     ・     ・     ・     ・     ・     ・     ・     ・     ・     ・     ・     ・     ・     ・     ・     ・     ・     ・     ・     ・     ・     ・     ・     ・     ・     ・     ・     ・     ・     ・     ・     ・     ・     ・     ・     ・     ・     ・     ・     ・     ・     ・     ・     ・     ・     ・     ・     ・     ・     ・     ・     ・     ・     ・     ・     ・     ・     ・     ・     ・     ・     ・     ・     ・     ・     ・     ・     ・     ・     ・     ・     ・     ・     ・     ・     ・     ・     ・     ・     ・     ・     ・     ・     ・     ・      ・     ・      ・ <td>VPN<br/>デバイス管理</td> <td>未接続 &gt;<br/>MDM Profile &gt;</td>                                                                                                    | VPN<br>デバイス管理                                | 未接続 ><br>MDM Profile >      |
| ・         ・         ・         ・         ・         ・         ・         ・         ・         ・         ・         ・         ・         ・         ・         ・         ・         ・         ・         ・         ・         ・         ・         ・         ・         ・         ・         ・         ・         ・         ・         ・         ・         ・         ・         ・         ・         ・         ・         ・         ・         ・         ・         ・         ・         ・         ・         ・         ・         ・         ・         ・         ・         ・         ・         ・         ・         ・         ・         ・         ・         ・         ・         ・         ・         ・         ・         ・         ・         ・         ・         ・         ・         ・         ・         ・         ・         ・         ・         ・         ・         ・         ・         ・         ・         ・         ・         ・         ・         ・         ・         ・         ・         ・         ・         ・         ・         ・         ・         ・         ・         ・         ・         ・         ・         ・         ・ | VPN<br>デバイス管理<br>法律に基づく債報および認証               | 未接続 ><br>MDM Profile >      |
| <ul> <li>・ VVI-FIJ</li> <li>・ 画面表示と明るさ</li> <li>・ ホーム画面とDock</li> <li>・ アクセシビリティ</li> <li>・ 壁紙</li> <li>ご Siriと検索</li> <li>・ Apple Pencil</li> </ul>                                                                                                    | VPN           デバイス管理           法律に基づく情報および認証 | 未接続 ><br>MDM Profile ><br>> |
|                                                                                                    | VPN<br>デバイス管理<br>法律に基づく情報および認証<br>リセット       | 未接続 ><br>MDM Profile ><br>> |

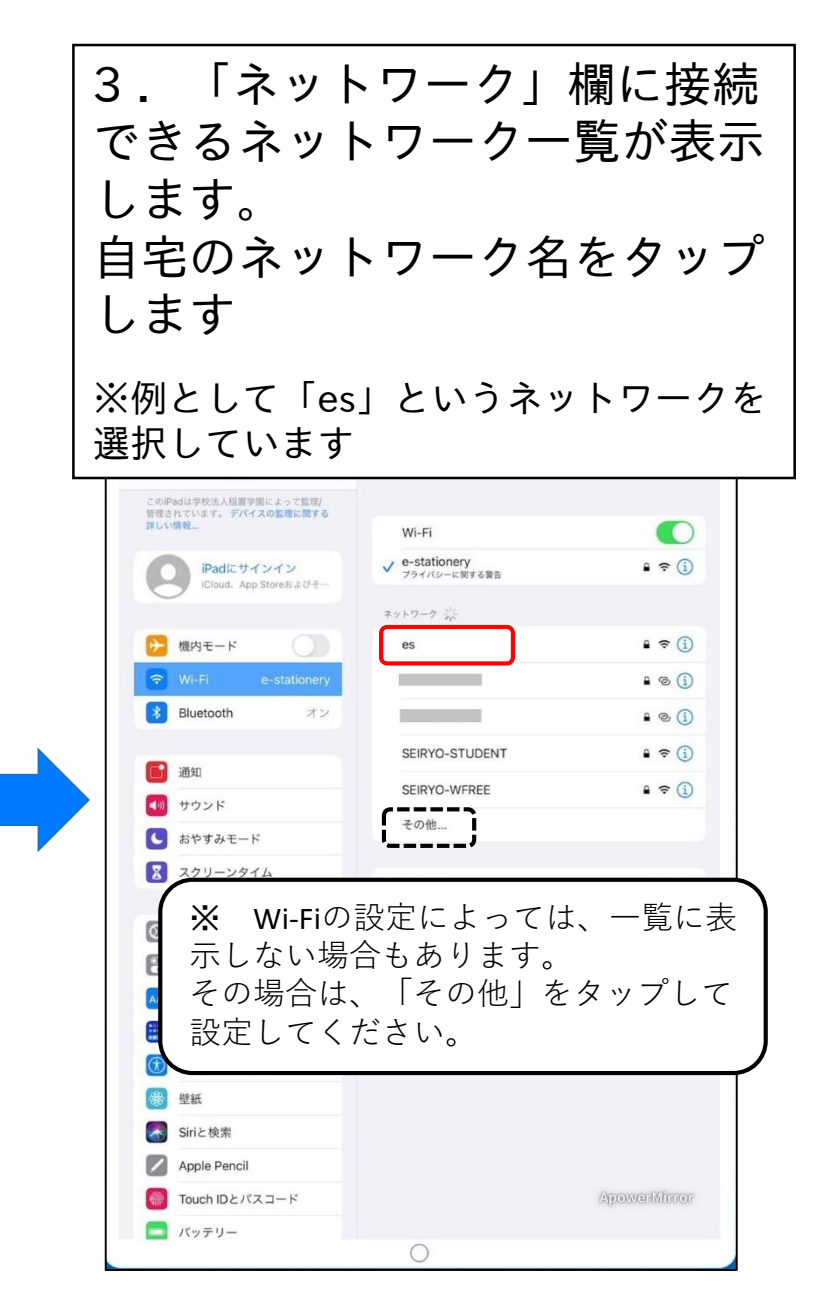

自宅のWi-Fiに接続する

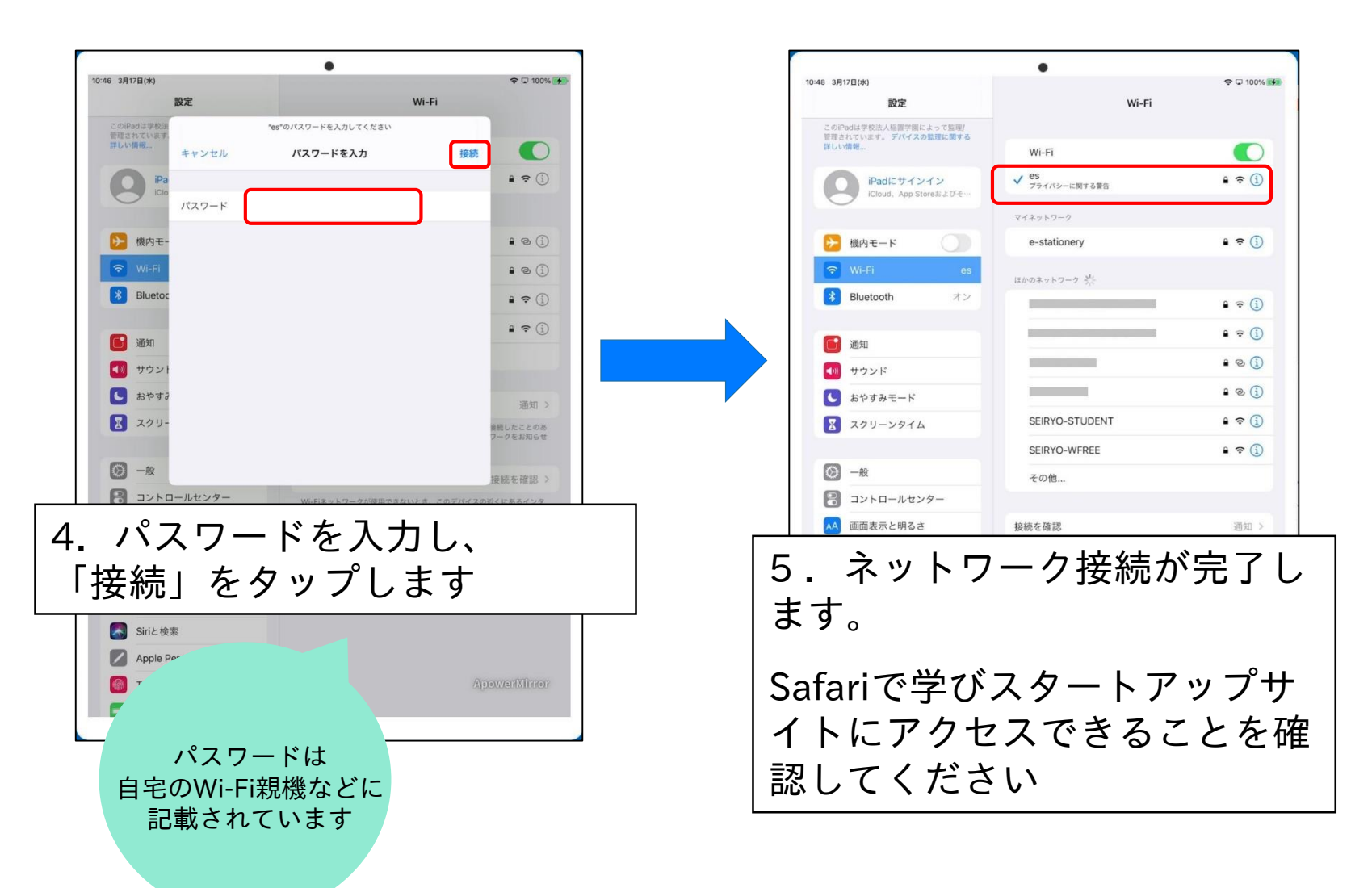

自宅にWi-Fi環境がある人は、 自宅のWi-Fiへの接続を 4/5(月)までに試してください。

上手く接続できなかった場合は 4/5(月)の情報ガイダンスで スタッフに連絡してください。

カメラアプリで撮影する

スマートフォンと同じくカメラアプリで撮影ができます。 掲示物などを撮影しておくと大きな画面で見返すことができて便利です。

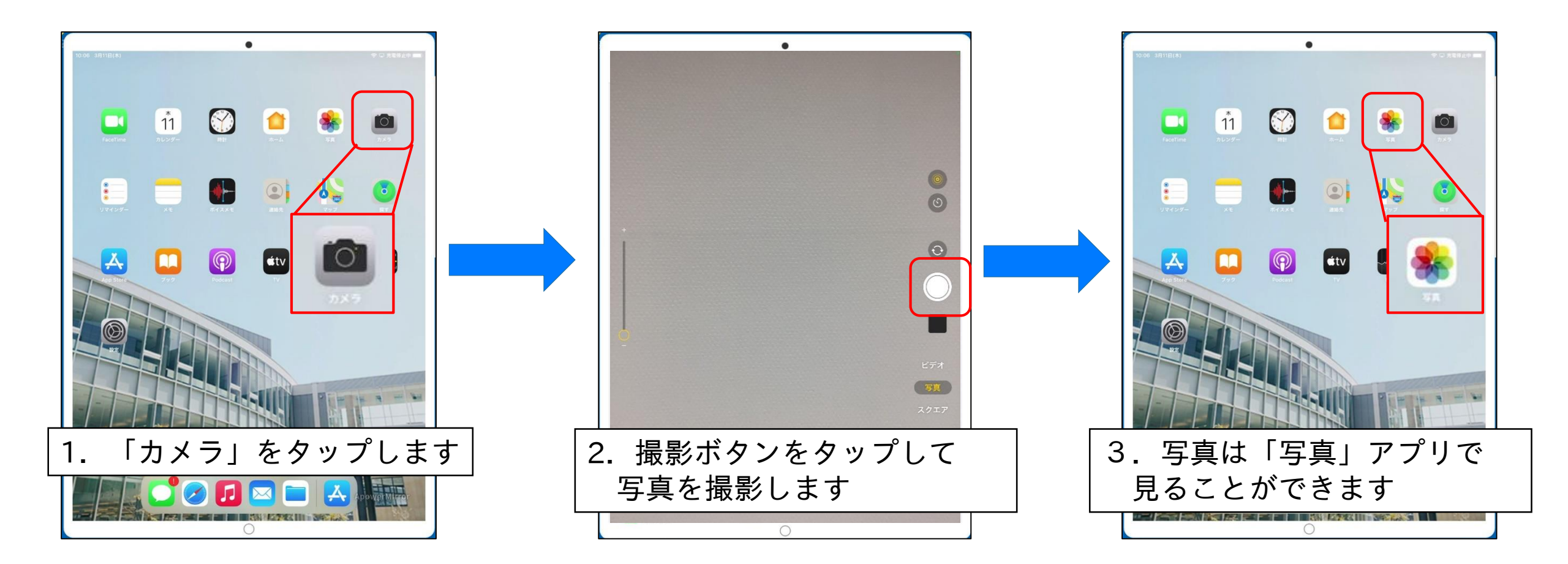

カメラアプリで撮影する

撮影の練習として、この画面をカメラアプリで撮影してください。

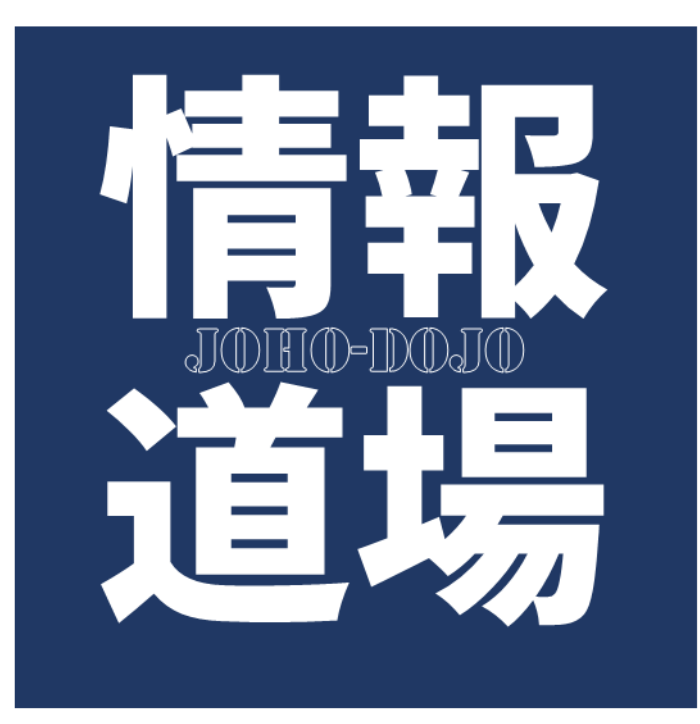

#### e生活文具(iPad)やコンピューターに関する 質問はメディアライブラリー3階の「情報道場」へ

メールでの問い合わせは joho@seiryo-u.ac.jp

4/5(月)健康診断の後は「情報ガイダンス」 iPadを忘れずに持ってきてください

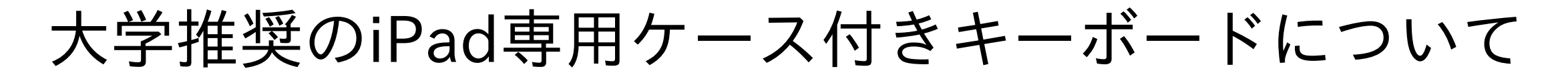

iPadでレポートの修正をしたり、講義のメモを取ったりする場合、キーボードがあると便利です。 大学では、iPad専用ケース付きキーボードの購入を推奨しています。(強制ではありません) 実機はスクリーン近くに置いてあります。

| in an an an an an an an an an an an an an | ≯ | ケース部分がマグネットで<br>着脱可能な10.2inch iPad 専用<br>Bluetooth キーボード |
|-------------------------------------------|---|----------------------------------------------------------|
|                                           |   | タッチパッドを搭載でカーソル<br>操作が可能                                  |
|                                           | 4 | 経済的でエコな繰り返し充電でき<br>るリチウムイオン電池を内蔵                         |
|                                           |   | ケースを閉じるとスリープに入る<br>オートスリープ機能付き                           |

おつかれさまでした

本日の作業はこれで終了です。

以下のチェックポイントを確認して、室内のスタッフの所へ向かいましょう。

□ Touch ID とパスコードが設定できた。

□ ブックアプリで学生便覧を読んだ。

□ 「学びスタートアップ」をお気に入りに登録した。

□ 「e生活文具ガイダンス資料」やその他の資料をダウンロードした。

□ カメラで「情報道場」画面を撮影した。